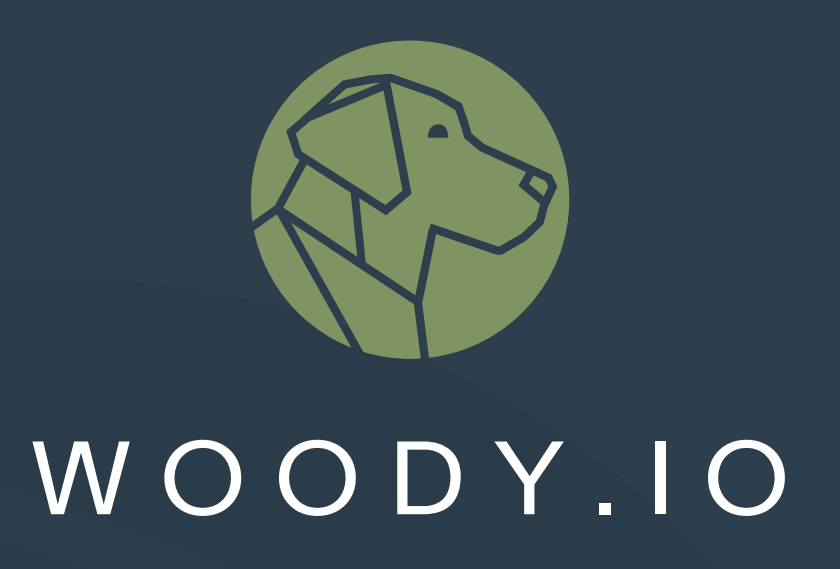

# **Excel Add-In**

**End User Documentation** 

oh22

2024-10-24

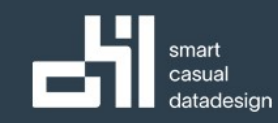

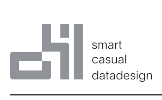

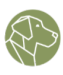

# Contents

| 1 | Ove  | rview                 |       |       |       |      |     |   |   |     |     |   |   |   |       |   |     |   |   |       |   |     |   |   |     |   |   |   |     |   |   |   | 2  |
|---|------|-----------------------|-------|-------|-------|------|-----|---|---|-----|-----|---|---|---|-------|---|-----|---|---|-------|---|-----|---|---|-----|---|---|---|-----|---|---|---|----|
| 2 | Gen  | eral Flo <sup>v</sup> | w/l   | Jsa{  | ge    |      |     |   |   |     |     |   |   |   |       |   |     |   |   |       |   |     |   |   |     |   |   |   |     |   |   |   | 2  |
|   | 2.1  | WOOD                  | 91.Y  | Add   | -On   | ۱.   |     |   |   |     |     |   |   |   |       |   |     |   |   |       |   |     |   |   |     |   |   |   |     | • |   | • | 2  |
|   | 2.2  | WOOD                  | 9Y.IO | Exce  | el Ac | dd-I | n.  | • | • | • • | •   | • | • | • | <br>• | • |     |   | • |       | • | •   |   | • |     | • | • | • |     | • | • | • | 2  |
| 3 | Cont | figure E              | Invii | onr   | nen   | ts   |     |   |   |     |     |   |   |   |       |   |     |   |   |       |   |     |   |   |     |   |   |   |     |   |   |   | 6  |
|   | 3.1  | Adding                | g Env | /iror | ıme   | ents |     | • | • | •   | ••  |   | • | • | <br>• | • |     |   | • |       |   | •   |   |   |     |   | • | • |     |   |   | • | 6  |
|   | 3.2  | Edit En               | nviro | nme   | ents  | 5.   |     | • | • | •   | ••  |   | • | • | <br>• | • |     |   | • |       |   | •   |   |   |     |   | • | • |     |   |   | • | 9  |
|   | 3.3  | Changi                | ing E | Invi  | roni  | mei  | nts | • | • | •   | ••  | • | • | • | <br>• | • |     |   | • | <br>• | • | • • |   | • |     | • | • | • |     |   |   | • | 9  |
|   |      | 3.3.1                 | Rib   | bon   | ı Me  | nu   |     | • | • | •   | ••  | • | • | • | <br>• | • |     |   | • | <br>• | • |     | • | • |     | • | • | • |     | • | • | • | 9  |
|   |      | 3.3.2                 | Но    | me l  | Men   | nu   | ••  | • | • | •   | •   |   | • | • | <br>• | • | ••• |   | • |       | • | •   |   |   |     |   | • | • |     |   |   | • | 10 |
|   |      | 3.3.3                 | Dro   | p-D   | ow    | n M  | enu | I | • | • • | •   | • | • | • | <br>• | • |     | • | • | <br>• | • | •   | • | • |     | • | • | • | ••• | • | • | • | 11 |
| 4 | Load | ding Im               | port  | S     |       |      |     |   |   |     |     |   |   |   |       |   |     |   |   |       |   |     |   |   |     |   |   |   |     |   |   |   | 12 |
|   | 4.1  | Selecti               | ing t | he Ir | mpo   | ort  |     | • | • | •   | ••  | • | • | • | <br>• | • |     |   | • | <br>• | • |     | • | • |     | • | • | • |     | • | • | • | 12 |
|   |      | 4.1.1                 | Ар    | plica | atio  | n.   | ••  | • | • | •   | •   |   | • | • | <br>• | • | ••• |   | • |       | • | •   |   |   |     |   |   | • |     |   |   | • | 14 |
|   |      | 4.1.2                 | Ме    | tam   | ode   | el.  |     | • | • | •   | •   |   | • | • | <br>• | • | ••• |   | • |       | • | •   |   |   |     |   | • | • |     | • |   | • | 14 |
|   |      | 4.1.3                 | Im    | port  | Ter   | npl  | ate | • | • | •   | ••• | • | • | • | <br>• | • | ••• |   | • | <br>• | • | • • | • | • |     | • | • | • |     | • | • | • | 14 |
|   |      | 4.1.4                 | Sta   | te    | • •   |      |     | • | • | •   | ••  | • | • | • | <br>• | • | ••• |   | • | <br>• | • | •   |   | • |     | • | • | • |     | • |   | • | 14 |
|   |      | 4.1.5                 | Im    | port  | Sel   | ect  | ion | • | • | •   | ••  | • | • | • | <br>• | • | ••• |   | • | <br>• | • | •   |   | • |     | • | • | • |     | • |   | • | 15 |
|   |      | 4.1.6                 | Im    | port  | Pag   | ge   | ••• | • | • | • • | •   | • | • | • | <br>• | • |     | • | • | <br>• | • | •   | • | • |     | • | • | • | • • | • | • | • | 15 |
| 5 | Add  | Import                | s     |       |       |      |     |   |   |     |     |   |   |   |       |   |     |   |   |       |   |     |   |   |     |   |   |   |     |   |   |   | 21 |
|   | 5.1  | File Up               | oload | 1.    |       | •••  | ••  | • | • | • • | • • | • | • | • | <br>• | • | ••• |   | • | <br>• | • | •   | • | • | ••• | • | • | • | ••• | • | • | • | 23 |
| 6 | Glos | sary                  |       |       |       |      |     |   |   |     |     |   |   |   |       |   |     |   |   |       |   |     |   |   |     |   |   |   |     |   |   |   | 26 |
|   | 6.1  | Applica               | atio  | ı.    | • •   | •••  |     | • | • | •   | ••  |   | • | • | <br>• | • | ••• |   | • |       | • | •   |   |   |     |   | • | • |     |   |   | • | 26 |
|   | 6.2  | Busine                | ess R | ules  | ;.    |      | ••  | • | • | •   | •   |   | • | • | <br>• | • | ••• |   | • |       | • | •   |   |   |     |   |   | • |     |   |   | • | 26 |
|   | 6.3  | Conne                 | ectio | าร    | • •   | •••  |     | • | • | •   | •   |   | • | • | <br>• | • | ••• |   | • |       | • | •   |   |   |     |   | • | • |     | • |   | • | 27 |
|   | 6.4  | Entity                |       |       | • •   |      | ••• | • | • | •   | ••• | • | • | • | <br>• | • | ••• |   | • | <br>• | • | • • | • | • |     | • | • | • |     | • | • | • | 27 |
|   | 6.5  | Field .               |       |       | • •   |      | ••• | • | • | •   | ••• | • | • | • | <br>• | • | ••• |   | • | <br>• | • | • • | • | • |     | • | • | • |     | • | • | • | 27 |
|   | 6.6  | Import                | t     | • •   |       |      | ••  | • | • | •   | •   | • | • | • | <br>• | • |     |   |   |       | • | •   |   |   |     |   | • | • |     |   |   | • | 27 |
|   | 6.7  | Import                | t Ter | npla  | te    | •••  | ••  | • | • | • • | •   | • | • | • | <br>• | • |     |   | • |       | • | •   |   |   |     |   | • | • |     | • |   | • | 27 |
|   | 6.8  | Metam                 | node  | ι.    | ••    | •••  | ••  | • | • | •   | • • | • | • | • | <br>• | • |     |   | • | <br>• | • | •   | • | • |     | • | • | • | ••• | • | • | • | 28 |
|   | 6.9  | Transa                | actio | n Ty  | ре    |      |     | • |   |     |     |   |   |   |       |   |     |   |   |       |   |     |   |   |     |   |   |   |     |   |   |   | 28 |

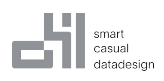

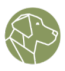

# **1** Overview

WOODY.IO is a comprehensive data management product that simplifies the transportation of data between sources, facilitates data validation and transformation, and also features a Live Edit mode, which allows for real-time editing of data, ensuring its accuracy and relevance.

By integrating an Excel Add-In into our solution, Users get to directly work with data within a familiar environment, Excel being one of the most widely used tools for data management and analysis across industries.

With the Excel Add-In for WOODY.IO, Users can load or create new WOODY.IO Imports, download, view, edit, and validate data from the Import, then easily upload data back into the Import.

This is our step-by-step guide on how to use our Excel Add-In.

# 2 General Flow / Usage

- 1. Get the WOODY.IO Add-On.
- 2. Add the WOODY.IO Excel Add-In to the Ribbon Bar.
- 3. Add an Environment.

#### 2.1 WOODY.IO Add-On

For a WOODY.IO account, please contact us directly under https://getwoody.io/get-started/.

#### 2.2 WOODY.IO Excel Add-In

Open Microsoft Excel 2016 or latest, Ms Office 365 Excel on Windows or Microsoft Excel Online.

Open the **Home** Menu in the Excel Ribbon at the top of the Excel interface. In the **Home** Menu, go to **My Add-ins** on the right side and click on it. A pop-up will appear with all your Office Add-Ins. Search for WOODY.IO.

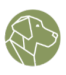

| Add-ins | Analyze<br>Data | PDF Erstellen von PDF-Dateien<br>erstellen und Freigeben von Links |  |
|---------|-----------------|--------------------------------------------------------------------|--|
|         | WOODY           |                                                                    |  |
| My A    | dd-ins          |                                                                    |  |
| W       | OODY.IO         |                                                                    |  |
|         | Woo             | DY.IO @ Excel                                                      |  |

Figure 1: "Add WOODY.IO Add-In"

Upon selecting the Add-In, WOODY.IO will appear in the Excel Ribbon.

| X Au  | itoSave 💽 O           | off 日           | 5 ~ C            | ≂ Book1 -  | Excel                           |        |                             |                    |    |         |          |              |              |
|-------|-----------------------|-----------------|------------------|------------|---------------------------------|--------|-----------------------------|--------------------|----|---------|----------|--------------|--------------|
| File  | Home                  | Insert          | Page Layou       | t Formulas | Data Review                     | w View | Automate                    | Developer Help     | Ac | robat P | ower Piv | ot WO        | ODY.IO       |
| Paste | 🔏 Cut                 | ~               | Aptos Nar<br>B I | row ~ 11   | → A <sup>*</sup> A <sup>*</sup> |        | = ≫ ~<br>= <del>~</del> = = | eb<br>C₩ Wrap Text | v  | General | % 9      | ~<br>00. 0;→ | Conditional  |
| Ň     | 🗳 Format<br>Clipboard | : Painter<br>Is | ā                | Font       | L2                              |        | Align                       | ment               | Ŀ  | 1       | Number   | <br>[]       | Formatting ¥ |

Figure 2: "WOODY.IO Excel Add-In Ribbon"

Clicking on WOODY.IO in the Excel Ribbon will display new buttons in your Ribbon Menu: **Configure Environments, Load Imports, and Add Imports**.

| File   | Hom    | e Inse  | ert Pa  | g |
|--------|--------|---------|---------|---|
|        |        |         |         |   |
| Con    | figure | Load    | Add     |   |
| Enviro | nments | Imports | Imports | ; |

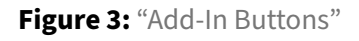

Upon completing the installation, the first step is to **Configure Environment**. In this case, an Environment is a WOODY.IO instance to which you can connect to, in order to authenticate and to

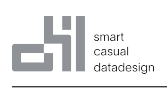

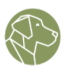

retrieve the Applications which you have access to. Clicking on the button will trigger a task pane on the right side.

| Antone (                            | D 8 9.                     | Q'- Ψ Boc     | okt - Escel |             |             |              |            |              |        |   | P | Search |   |   |   |   |   |   |   |   |   |   |           | <b>≬</b> - o ×              |
|-------------------------------------|----------------------------|---------------|-------------|-------------|-------------|--------------|------------|--------------|--------|---|---|--------|---|---|---|---|---|---|---|---|---|---|-----------|-----------------------------|
| File Home                           | Insert Page L              | iyout Formuli | as Data Rev | riew View A | Automate De | veloper Help | Acrobat Po | ower Pivot W | 017000 |   |   |        |   |   |   |   |   |   |   |   |   |   |           | Comments & Share -          |
| Configure<br>Environments In<br>WOO | Load Add<br>sports imports |               |             |             |             |              |            |              |        |   |   |        |   |   |   |   |   |   |   |   |   |   |           | ~                           |
| A1 ~                                | × √ fr~                    |               |             |             |             |              |            |              |        |   |   |        |   |   |   |   |   |   |   |   |   |   |           | ^                           |
| A                                   | В                          | С             | D           | E           | F           | G            | Н          | 1            | J      | K | L | М      | N | 0 | Р | Q | R | S | Т | U | V | W | OLYDOOW   | ~ ×                         |
| 1                                   |                            |               |             |             |             |              |            |              |        |   |   |        |   |   |   |   |   |   |   |   |   |   |           |                             |
| 3                                   |                            |               |             |             |             |              |            |              |        |   |   |        |   |   |   |   |   |   |   |   |   |   |           | ▲ No Environment selected ∨ |
| 4                                   |                            |               |             |             |             |              |            |              |        |   |   |        |   |   |   |   |   |   |   |   |   |   | Environme | ints                        |
| 5                                   |                            |               |             |             |             |              |            |              |        |   |   |        |   |   |   |   |   |   |   |   |   |   |           |                             |
| 7                                   |                            |               |             |             |             |              |            |              |        |   |   |        |   |   |   |   |   |   |   |   |   |   |           |                             |
| 8                                   |                            |               |             |             |             |              |            |              |        |   |   |        |   |   |   |   |   |   |   |   |   |   |           |                             |
| 9                                   |                            |               |             |             |             |              |            |              |        |   |   |        |   |   |   |   |   |   |   |   |   |   |           |                             |
| 10                                  |                            |               |             |             |             |              |            |              |        |   |   |        |   |   |   |   |   |   |   |   |   |   | - 11      |                             |
| 11                                  |                            |               |             |             |             |              |            |              |        |   |   |        |   |   |   |   |   |   |   |   |   |   | - 11      |                             |
| 12                                  |                            |               |             |             |             |              |            |              |        |   |   |        |   |   |   |   |   |   |   |   |   |   | - 11      |                             |
| 14                                  |                            |               |             |             |             |              |            |              |        |   |   |        |   |   |   |   |   |   |   |   |   |   |           |                             |
| 15                                  |                            |               |             |             |             |              |            |              |        |   |   |        |   |   |   |   |   |   |   |   |   |   |           |                             |
| 16                                  |                            |               |             |             |             |              |            |              |        |   |   |        |   |   |   |   |   |   |   |   |   |   |           |                             |
| 17                                  |                            |               |             |             |             |              |            |              |        |   |   |        |   |   |   |   |   |   |   |   |   |   |           |                             |
| 18                                  |                            |               |             |             |             |              |            |              |        |   |   |        |   |   |   |   |   |   |   |   |   |   |           |                             |
| 19                                  |                            |               |             |             |             |              |            |              |        |   |   |        |   |   |   |   |   |   |   |   |   |   | - 11      |                             |
| 20                                  |                            |               |             |             |             |              |            |              |        |   |   |        |   |   |   |   |   |   |   |   |   |   |           |                             |
| 27                                  |                            |               |             |             |             |              |            |              |        |   |   |        |   |   |   |   |   |   |   |   |   |   |           |                             |
| 23                                  |                            |               |             |             |             |              |            |              |        |   |   |        |   |   |   |   |   |   |   |   |   |   |           |                             |
| 24                                  |                            |               |             |             |             |              |            |              |        |   |   |        |   |   |   |   |   |   |   |   |   |   |           |                             |
| 25                                  |                            |               |             |             |             |              |            |              |        |   |   |        |   |   |   |   |   |   |   |   |   |   |           | Ô                           |
| 26                                  |                            |               |             |             |             |              |            |              |        |   |   |        |   |   |   |   |   |   |   |   |   |   |           | 0                           |
| 27                                  |                            |               |             |             |             |              |            |              |        |   |   |        |   |   |   |   |   |   |   |   |   |   | N         | o Environments configured.  |
| 28                                  |                            |               |             |             |             |              |            |              |        |   |   |        |   |   |   |   |   |   |   |   |   |   | -11       |                             |
| 29                                  |                            |               |             |             |             |              |            |              |        |   |   |        |   |   |   |   |   |   |   |   |   |   | - 11      | Add Environment             |
| 31                                  |                            |               |             |             |             |              |            |              |        |   |   |        |   |   |   |   |   |   |   |   |   |   |           |                             |
| 32                                  |                            |               |             |             |             |              |            |              |        |   |   |        |   |   |   |   |   |   |   |   |   |   |           |                             |
| 33                                  |                            |               |             |             |             |              |            |              |        |   |   |        |   |   |   |   |   |   |   |   |   |   |           |                             |
| 34                                  |                            |               |             |             |             |              |            |              |        |   |   |        |   |   |   |   |   |   |   |   |   |   |           |                             |
| 35                                  |                            |               |             |             |             |              |            |              |        |   |   |        |   |   |   |   |   |   |   |   |   |   | - 1       |                             |
| 36                                  |                            |               |             |             |             |              |            |              |        |   |   |        |   |   |   |   |   |   |   |   |   |   | · ·       |                             |
| 37                                  | (hunt)                     |               |             |             |             |              |            |              |        |   |   |        |   |   |   |   |   |   |   |   |   |   | *         | Add Environment             |
|                                     | 200601                     | +             |             |             |             |              |            |              |        |   |   |        |   |   |   |   |   |   |   |   |   |   |           |                             |

Figure 4: "WOODY.IO Task Pane"

On the right side you will see the selected Environment, as soon as you have added one. On the bottom you will find the call-to-action button.

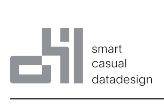

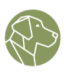

| WOODY.IO        | $\sim$                     | × |
|-----------------|----------------------------|---|
| No Env          | ironment selected $arksim$ |   |
| Environments    |                            |   |
|                 |                            |   |
|                 |                            |   |
|                 |                            |   |
|                 |                            |   |
|                 |                            |   |
|                 |                            |   |
|                 |                            |   |
|                 |                            |   |
|                 |                            |   |
|                 |                            |   |
|                 |                            |   |
|                 |                            |   |
|                 |                            |   |
| 0               |                            |   |
| No Environments | configured.                |   |
| ① Add Enviro    | onment                     |   |
|                 |                            |   |
|                 |                            |   |
|                 |                            |   |
|                 |                            |   |
| Add Enviror     | nment                      |   |

Figure 5: "Task Pane Closeup"

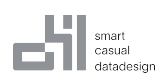

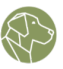

# **3 Configure Environments**

### **3.1 Adding Environments**

The first step is to add your Environment. After clicking on **Configure Environments** in the Ribbon Menu, the Add-In will appear on the right side of your Excel spreadsheet helping you to identify the Environment.

| 🚨 AntoSave 🥘                           | er) 🖬 🏷                  | ( <sup>2</sup> · ⊽ 80 | okt - Excel |             |            |               |           |              |        |   | P s | iearch |   |   |   |   |   |   |   |   |   |     |        | 🔕 – o ×                     |
|----------------------------------------|--------------------------|-----------------------|-------------|-------------|------------|---------------|-----------|--------------|--------|---|-----|--------|---|---|---|---|---|---|---|---|---|-----|--------|-----------------------------|
| File Home                              | Insert Page La           | wout Formula          | as Data Rev | view View A | utomate De | eveloper Help | Acrobat P | ower Pivot W | 000110 |   |     |        |   |   |   |   |   |   |   |   |   |     |        | Comments 🛃 Share -          |
| Configure L<br>Environments Im<br>WOOD | Ned Add<br>Sorts Imports |                       |             |             |            |               |           |              |        |   |     |        |   |   |   |   |   |   |   |   |   |     |        | v                           |
| A1 ~                                   | $\times \sqrt{h} \sim 1$ |                       |             |             |            |               |           |              |        |   |     |        |   |   |   |   |   |   |   |   |   |     |        |                             |
|                                        |                          | C.                    | 0           | r           |            | 6             |           |              |        | v |     |        |   | 0 | D | 0 | P | c | т |   | v | 14/ |        |                             |
| 7                                      | D                        | C                     | U           | c           | r          | 0             | п         |              | ,      | K | L   | IVI    | N | 0 | P | Q | R | 2 |   | U | v | VV  | woo    |                             |
| 0                                      |                          |                       |             |             |            |               |           |              |        |   |     |        |   |   |   |   |   |   |   |   |   |     | 6      | a                           |
| 0                                      |                          |                       |             |             |            |               |           |              |        |   |     |        |   |   |   |   |   |   |   |   |   |     | - 1    | No Environment selected     |
| 10                                     |                          |                       |             |             |            |               |           |              |        |   |     |        |   |   |   |   |   |   |   |   |   |     |        |                             |
| 11                                     |                          |                       |             |             |            |               |           |              |        |   |     |        |   |   |   |   |   |   |   |   |   |     | En     | vironments                  |
| 12                                     |                          |                       |             |             |            |               |           |              |        |   |     |        |   |   |   |   |   |   |   |   |   |     | 1      |                             |
| 13                                     |                          |                       |             |             |            |               |           |              |        |   |     |        |   |   |   |   |   |   |   |   |   |     |        |                             |
| 14                                     |                          |                       |             |             |            |               |           |              |        |   |     |        |   |   |   |   |   |   |   |   |   |     |        |                             |
| 15                                     |                          |                       |             |             |            |               |           |              |        |   |     |        |   |   |   |   |   |   |   |   |   |     |        |                             |
| 16                                     |                          |                       |             |             |            |               |           |              |        |   |     |        |   |   |   |   |   |   |   |   |   |     |        |                             |
| 17                                     |                          |                       |             |             |            |               |           |              |        |   |     |        |   |   |   |   |   |   |   |   |   |     |        |                             |
| 18                                     |                          |                       |             |             |            |               |           |              |        |   |     |        |   |   |   |   |   |   |   |   |   |     |        |                             |
| 19                                     |                          |                       |             |             |            |               |           |              |        |   |     |        |   |   |   |   |   |   |   |   |   |     |        |                             |
| 20                                     |                          |                       |             |             |            |               |           |              |        |   |     |        |   |   |   |   |   |   |   |   |   |     |        |                             |
| 21                                     |                          |                       |             |             |            |               |           |              |        |   |     |        |   |   |   |   |   |   |   |   |   |     |        |                             |
| 22                                     |                          |                       |             |             |            |               |           |              |        |   |     |        |   |   |   |   |   |   |   |   |   |     |        |                             |
| 23                                     |                          |                       |             |             |            |               |           |              |        |   |     |        |   |   |   |   |   |   |   |   |   |     |        |                             |
| 24                                     |                          |                       |             |             |            |               |           |              |        |   |     |        |   |   |   |   |   |   |   |   |   |     | - 11   |                             |
| 25                                     |                          |                       |             |             |            |               |           |              |        |   |     |        |   |   |   |   |   |   |   |   |   |     | - 11 - |                             |
| 26                                     |                          |                       |             |             |            |               |           |              |        |   |     |        |   |   |   |   |   |   |   |   |   |     | - 11 - |                             |
| 27                                     |                          |                       |             |             |            |               |           |              |        |   |     |        |   |   |   |   |   |   |   |   |   |     | - 11 - |                             |
| 28                                     |                          |                       |             |             |            |               |           |              |        |   |     |        |   |   |   |   |   |   |   |   |   |     | - 11 - |                             |
| 29                                     |                          |                       |             |             |            |               |           |              |        |   |     |        |   |   |   |   |   |   |   |   |   |     | - 11 - |                             |
| 30                                     |                          |                       |             |             |            |               |           |              |        |   |     |        |   |   |   |   |   |   |   |   |   |     | -1     | -                           |
| 22                                     |                          |                       |             |             |            |               |           |              |        |   |     |        |   |   |   |   |   |   |   |   |   |     | - 1    | (i)                         |
| 33                                     |                          |                       |             |             |            |               |           |              |        |   |     |        |   |   |   |   |   |   |   |   |   |     | -1     |                             |
| 24                                     |                          |                       |             |             |            |               |           |              |        |   |     |        |   |   |   |   |   |   |   |   |   |     |        | No Environments configured. |
| 35                                     |                          |                       |             |             |            |               |           |              |        |   |     |        |   |   |   |   |   |   |   |   |   |     | - 11 - | 0.000                       |
| 36                                     |                          |                       |             |             |            |               |           |              |        |   |     |        |   |   |   |   |   |   |   |   |   |     | - 11 - | Add Environment             |
| 37                                     |                          |                       |             |             |            |               |           |              |        |   |     |        |   |   |   |   |   |   |   |   |   |     | - 11 - |                             |
| 38                                     |                          |                       |             |             |            |               |           |              |        |   |     |        |   |   |   |   |   |   |   |   |   |     |        |                             |
| 39                                     |                          |                       |             |             |            |               |           |              |        |   |     |        |   |   |   |   |   |   |   |   |   |     |        |                             |
| 40                                     |                          |                       |             |             |            |               |           |              |        |   |     |        |   |   |   |   |   |   |   |   |   |     |        |                             |
| 41                                     |                          |                       |             |             |            |               |           |              |        |   |     |        |   |   |   |   |   |   |   |   |   |     |        |                             |
| 42                                     |                          |                       |             |             |            |               |           |              |        |   |     |        |   |   |   |   |   |   |   |   |   |     |        |                             |
| 43                                     |                          |                       |             |             |            |               |           |              |        |   |     |        |   |   |   |   |   |   |   |   |   |     |        | Add Environment             |
|                                        | Sheet1 -                 | +                     |             |             |            |               |           |              |        |   |     |        | 1 |   | _ |   |   |   |   |   |   | _   |        | Add Bimforman               |

Figure 6: "Configure Environments"

To add a new Environment, click on Add Environment and fill out the required input fields.

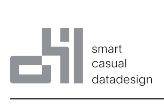

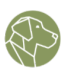

|               |            |               | $\sim$ | $\times$ |
|---------------|------------|---------------|--------|----------|
|               | 🗥 No Envir | onment select | ted∨   |          |
| Add Environm  | nent       | <             | Back   |          |
| Name *        |            |               |        |          |
| Url           |            |               |        |          |
| Auth Provider |            |               |        |          |
| OAuth         |            |               | $\sim$ |          |
| Color         |            |               |        |          |
|               |            |               |        |          |
|               |            |               |        |          |
|               |            |               |        |          |
|               |            |               |        |          |
|               |            |               |        |          |
|               |            |               |        |          |

Figure 7: "Add Environment"

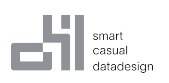

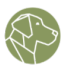

You can provide your own name, fill in the Environment URL (the URL you see in the browser when you are on the home page of your WOODY.IO instance) and choose OAuth as an authentication method. OAuth is a token-based system that allows User-specific access and permissions, often involving User consent.

In addition, you can select a color for the strip to mark Environments for an easier overview. For example, red can stand for a productive system with live data.

| WOODY.IO                      |   | $\checkmark$ | × |
|-------------------------------|---|--------------|---|
| Production<br>Alina Dabrowski |   | $\sim$       |   |
| Add Environment               | < | Back         |   |
| Name *                        |   |              |   |
|                               |   |              |   |
| Url                           |   |              |   |
| Auth Provider                 |   |              |   |
| OAuth                         |   | $\sim$       |   |
| Color                         |   |              |   |
|                               |   |              |   |
| ▲ Test Connection             |   |              |   |

Figure 8: "Environment Color"

Once all parameters have been entered, the Connection can be saved. Clicking the **Test Connec-tion** button checks whether the Authentication works against the Environment and thus 'validates' it. If the validation is successful, the Environment can be saved.

Note: If the Authentication fails, the Environment is invalid and cannot be used.

# 3.2 Edit Environments

If you want to edit the Environment, press the **Edit** button.

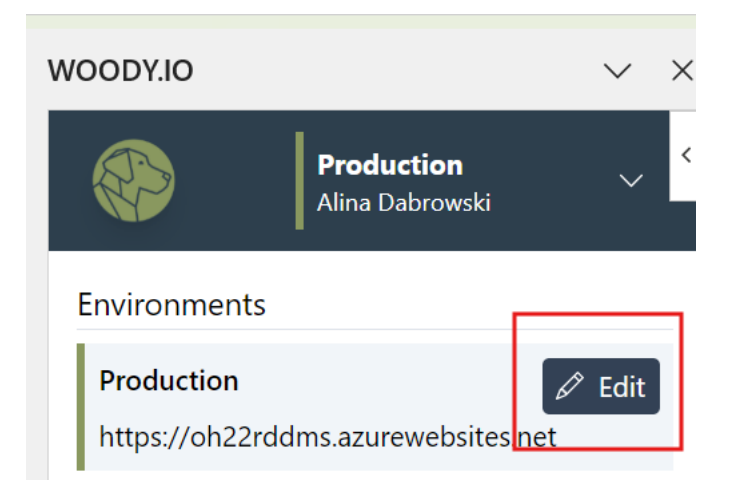

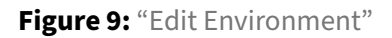

Here you can adjust the parameters, change the color or delete the Environment completely.

## 3.3 Changing Environments

If you have created several Environments and want to change from one to another, there are several options:

#### 3.3.1 Ribbon Menu

The first option is to click on **Configure Environments** in the Ribbon Menu.

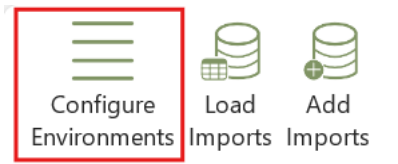

Figure 10: "Configure Environments Ribbon Menu"

That will take you to all Environments you have added.

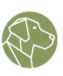

| WOODY.IO                                             | $\sim$ | $\times$ |
|------------------------------------------------------|--------|----------|
| QA<br>Alina Dabrowski                                | $\sim$ |          |
| Environments                                         |        |          |
| Production Ø<br>https://oh22rddms.azurewebsites.net  | Edit   |          |
| Test Ø<br>https://oh22rddms.azurewebsites.net        | Edit   |          |
| Development Ø<br>https://oh22rddms.azurewebsites.net | Edit   |          |
| QA Ø<br>https://oh22rddms.azurewebsites.net/         | Edit   |          |

Figure 11: "Environment Overview"

#### 3.3.2 Home Menu

Another option is to click on the WOODY.IO icon. This takes you to the Home Menu which contains the same processes as the icons in the Ribbon Menu.

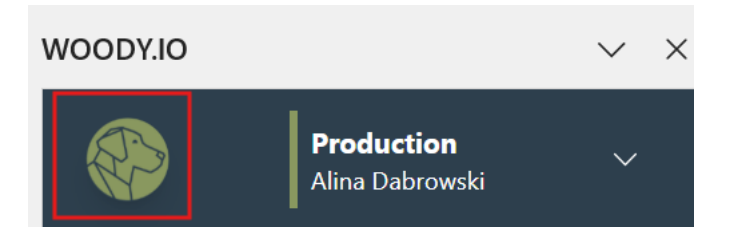

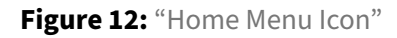

If you then select **Configure Environments**, you will be taken to an overview of all the Environments you have added.

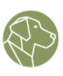

| WOODY.IO                                                       |                                                 | $\sim$ | × |
|----------------------------------------------------------------|-------------------------------------------------|--------|---|
|                                                                | <b>Production</b><br>Alina Dabrowski            | ~      |   |
| Welcome to WC                                                  | ODY.IO                                          |        |   |
| <b>Configure Envi</b><br>Create an Environ<br>instances of WOO | <b>ronments</b><br>ment for different<br>DY.IO. | >      |   |
| Load Imports<br>Select and load Im                             | nport Data                                      | >      |   |
| <b>New Imports</b><br>Create a new Impo<br>Template            | ort from an Import                              | >      |   |

Figure 13: "Configure Environments Home Menu"

#### 3.3.3 Drop-Down Menu

The third option would be to use the drop-down menu in the task pane and choose between your Environments.

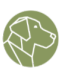

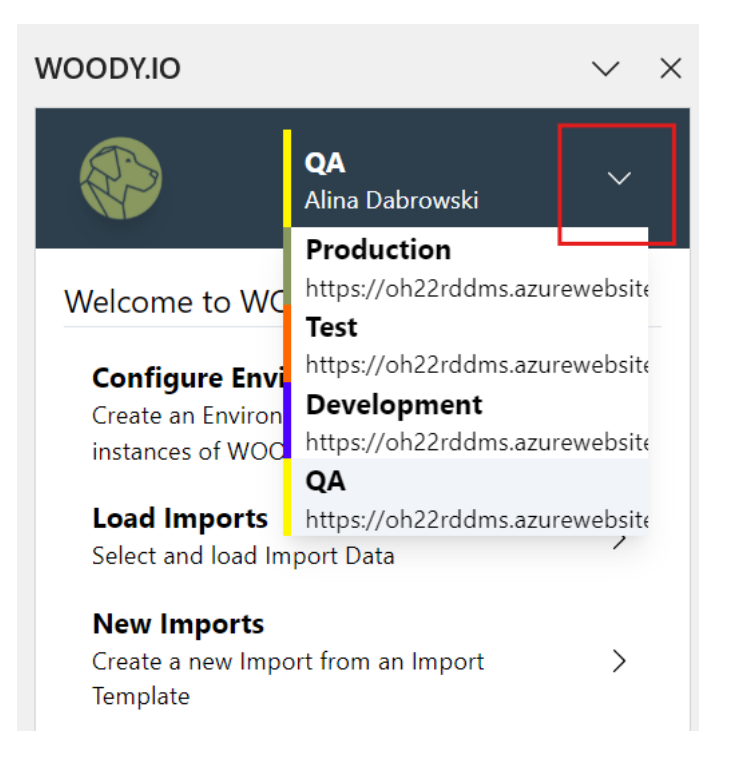

Figure 14: "Configure Environments Drop-Down Menu"

# 4 Loading Imports

Imports in WOODY.IO are processes that handle data integration using predefined Connections, Metamodels, Business Rules, and Import Templates. They follow the Import Template definition to load data, validate it based on Field data types and attached Business Rules, and store it in the designated Metamodel destination. Imports also enable data modification before integration into the destination. The data can be loaded into Excel, adjusted as needed, and then re-uploaded to the Import for further processing.

## 4.1 Selecting the Import

After the desired Environment has been added, an Import can be loaded. To load an Import, you must select an Application. You can use the fields below to narrow down the search for the desired Import.

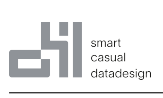

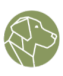

| Select Application *   Demo Application   Metamodel   Any   Any   mport Template   Any   Any   Andy   Andy   Andy   Andy   Andy   Andy   Andy   Any   Any   Any   Any   Any   Any   Any   Andy   Andy   Andy   Andy   Andy   Any   And   And   And   And   And   And                                                                                                    |              |          | <b>Production</b><br>Alina Dabrowski | ~      |
|----------------------------------------------------------------------------------------------------|--------------|----------|--------------------------------------|--------|
| Demo Application       ✓         Metamodel       ✓         Any       ✓         mport Template       ✓         Any       ✓         State       ✓         Active       ✓         mport       Q Search         DBX Source       IK         © on 17 Jan 2025, 15:43       Rows         In Excel Add-In Demo       100         @ Loaded       IO0         Upload Test from Sheet       100         In Excel Add-In Demo       100         @ Loaded       Rows         Upload test       100         In Excel Add-In Demo       100         © on 15 Jan 2025, 15:23       Rows         In Excel Add-In Demo       100         © on 15 Jan 2025, 15:23       Rows         In Excel Add-In Demo       1K         © on 15 Jan 2025, 14:33       Rows         In Excel Add-In Demo       1K         @ Valid       Demo       1K         Demo       1K       Rows         In Excel Add-In Demo       1K         @ FROM > ny_yellow_taxi_trip_records_100000       Valid         Demo       1K         In Excel Add-In Demo       1K                                                                                                    | elect Applic | ation    | *                                    |        |
| Any       ✓         mport Template       ✓         Any       ✓         Any       ✓         Any       ✓         Any       ✓         Any       ✓         Any       ✓         Active       ✓         Mport       Q. Search         DBX Source       1K         Import       Q. Search         DBX Source       1K         Import       Q. Search         DBX Source       1K         Import       Q. Search         DBX Source       1K         Import       Q. Search         DBX Source       1K         Import       Q. Search         DBX Source       1K         Import       Q. Search         Decoladed       100         Import       Import         Import       Import         Import       Import         Import       Import         Import       Import         Import       Import         Import       Import         Import       Import         Import       Impor         Import <td>Demo App</td> <td>olicati</td> <td>on</td> <td><math>\sim</math></td>                                                                                                    | Demo App     | olicati  | on                                   | $\sim$ |
| Any       ✓         mport Template       ✓         Any       ✓         state       ✓         Active       ✓         mport       Q. Search         DBX Source       1K         0 n 17 Jan 2025, 15:43       Rows         In Excel Add-In Demo       ④ FROM > ny_yellow_taxi_trip_records_100000         ④ Loaded       100         Ø Loaded       100         Ø Valid       1         Demo Excel       1K         Ø Son 15 Jan 2025, 14:33       Rows         In Excel Add-In Demo<                                                                                                    | Aetamodel    |          |                                      |        |
| mport Template         Any         State         Active         Active         mport       Q. Search         DBX Source       1K         Import       Q. Search         DBX Source       1K         Import       Q. Search         DBX Source       1K         Import       Q. Search         DBX Source       1K         Import       Q. Search         DBX Source       1K         Import       Q. Search         DBX Source       1K         Import       Search         Decoladed       100         Import       100         Import       10 <td>Any</td> <td></td> <td></td> <td><math>\sim</math></td>                                                                                                    | Any          |          |                                      | $\sim$ |
| Any       ✓         State       ✓         Active       ✓         mport       Q. Search         DBX Source       1K         on 17 Jan 2025, 15:43       Rows         IN Excel Add-In Demo       ④ FROM > ny_yellow_taxi_trip_records_100000         ④ Loaded       100         ④ Loaded       100         ④ Loaded       100         ④ Loaded       100         ④ Loaded       100         ● Loaded       100         ● Loaded       100         ● Loaded       100         ● Loaded       100         ● Loaded       100         ● Loaded       100         ● Loaded       100         ● Loaded       100         ● Loaded       100         ● Loaded       100         ● Loaded       100         ● Loaded       100         ● Valid       100         Demo Excel       1K         ● Non 15 Jan 2025, 14:33       Rows         IN Excel Add-In Demo       1         ● FROM > ny_yellow_taxi_trip_records_100000       0         ● Valid       1         Demo       1K                                                                                                    | mport Temp   | olate    |                                      |        |
| Active       ✓         mport       Q. Search         DBX Source       1K         on 17 Jan 2025, 15:43       Rows         Im Excel Add-In Demo       ④         ④ FROM > ny_yellow_taxi_trip_records_100000       ④         ④ Loaded       Upload Test from Sheet       100         Im Excel Add-In Demo       ④ File Upload         ④ Loaded       Upload test       100         Upload test       100         Im Excel Add-In Demo       ④ File Upload         ④ Loaded       100         Upload test       100         Im Excel Add-In Demo       ④ File Upload         ④ Valid       0         Demo Excel       1K         Im Excel Add-In Demo       ④ File Upload         ④ Valid       0         Demo Excel       1K         Im Excel Add-In Demo       ④ File Upload         ④ Valid       0         Demo       1K         Im Excel Add-In Demo       1K         Im Excel Add-In Demo       1K         Im Excel Add-In Demo       1K         Im Excel Add-In Demo       1         Im Excel Add-In Demo       1         Im Excel Add-In Demo       1                                                                                                    | Anv          |          |                                      | ~      |
| Active   Active  Active   Active                                                                                                    | tata         |          |                                      |        |
| Active       ✓         mport       Q. Search         DBX Source       1K         on 17 Jan 2025, 15:43       Rows         IN Excel Add-In Demo       ④ FROM > ny_yellow_taxi_trip_records_100000         ④ Loaded       Upload Test from Sheet       100         IN Excel Add-In Demo       ④ File Upload       ④         ● Loaded       Upload test       100         Upload test       100       Rows         IN Excel Add-In Demo       ④ File Upload       ●         ● Loaded       Upload test       100         Upload test       100       Rows         IN Excel Add-In Demo       ④ File Upload       ●         ● Valid       Demo Excel       1K         Demo Excel       1K       Rows         IN Excel Add-In Demo       ④ FROM > ny_yellow_taxi_trip_records_100000       ● Valid         Demo       1K       Rows       IN         Excel Add-In Demo       1       Rows       IN         Excel Add-In Demo       1       Rows       IN         Excel Add-In Demo       1       Rows       IN         Excel Add-In Demo       1       Rows       IN         PROM > ny_yellow_taxi_trip_records_100000       <                                                                                                    | Active       |          |                                      |        |
| mport       Q. Search         DBX Source       IK         on 17 Jan 2025, 15:43       Rows         Im Excel Add-In Demo       Im Excel Add-In Demo         Im Excel Add-In Demo       Im Excel Add-In Demo      <                                                                                                    | Active       |          |                                      | ~      |
| DBX Source       1K         on 17 Jan 2025, 15:43       Rows         IM Excel Add-In Demo       100         Im Excel Add-In Demo       100         Im Excel Add-In Demo       100         Im Excel Add-In Demo       100         Im Excel Add-In Demo       100         Im Excel Add-In Demo       100         Im Excel Add-In Demo       100         Im Excel Add-In Demo       100         Im Excel Add-In Demo       100         Im Excel Add-In Demo       File Upload         Im Excel Add-In Demo       File Upload         Im Excel Add-In Demo       File Upload         Im Excel Add-In Demo       File Upload         Im Excel Add-In Demo       File Upload         Im Excel Add-In Demo       File Upload         Im Excel Add-In Demo       File Upload         Im Excel Add-In Demo       File Upload         Im Excel Add-In Demo       File Upload         Im Excel Add-In Demo       Im Excel Add-In Demo         Im Excel Add-In Demo       File Upload         Im Excel Add-In Demo       File Upload         Im Excel Add-In Demo       File Upload         Im Excel Add-In Demo       File Upload         Im Excel Add-In Demo       Im Excel Add-In                                                                                                    | mport        | Q        | Search                               |        |
| on 17 Jan 2025, 15:43       Rows         Im Excel Add-In Demo       100         Im Excel Add-In Demo       1000         Im Excel Add-In Demo       100         Im Excel Add-In Demo       100         Im Excel Add-In Demo       1000         Im Excel Add-In Demo       1000         Im Excel Add-In Demo       100000         Im Excel Add-In Demo       1000000         Im E                                                                                                    | DBX Sou      | urce     |                                      | 1K     |
| IN Excel Add-In Demo         ④ Loaded         Upload Test from Sheet       100         ○ n 15 Jan 2025, 17:22       Rows         IN Excel Add-In Demo       ④ File Upload         ④ Loaded       100         ④ Loaded       100         ④ Loaded       100         ● Loaded       100         ● Loaded       100         ● Loaded       100         ● Loaded       100         ● Loaded       100         ● Loaded       100         ● Loaded       100         ● Loaded       100         ● Loaded       100         ● Loaded       100         ● Loaded       100         ● Loaded       100         ● Loaded       100         ● Loaded       115 Jan 2025, 15:23         Rows       IK         on 15 Jan 2025, 14:33       Rows         IN Excel Add-In Demo       1         ● Yalid       1         Demo       15 Jan 2025, 14:18         Rows       IN Excel Add-In Demo         ● FROM > ny_yellow_taxi_trip_records_100000         ● Adjusting       1         test       1K <td< td=""><td>DDA GO</td><td></td><td>on 17 Jan 2025, 15:43</td><td>Rows</td></td<>                                                                                                    | DDA GO       |          | on 17 Jan 2025, 15:43                | Rows   |
| ④ FROM > ny_yellow_taxi_trip_records_100000         ③ Loaded         Upload Test from Sheet       100         on 15 Jan 2025, 17:22       Rows         Im Excel Add-In Demo       ④ File Upload         ④ Loaded       100         Ø Loaded       100         Ø Loaded       Rows         Im Excel Add-In Demo       ④ File Upload         Ø Valid       Non 15 Jan 2025, 14:33       Rows         Im Excel Add-In Demo       1K         Ø FROM > ny_yellow_taxi_trip_records_100000       ④ Adjusting         test       1K         Ø n 15 Jan 2025, 12:39       Rows         Im Excel Add-In Demo       1         Ø FROM > ny_yellow_taxi_trip_records_100000          Ø                                                                                                    | IN Excel     | Add-In   | Demo                                 |        |
| ● Loaded         Upload Test from Sheet       100         on 15 Jan 2025, 17:22       Rows         Im Excel Add-In Demo       ④ File Upload         ● Loaded       100         O Loaded       100         Upload test       100         on 15 Jan 2025, 15:23       Rows         Im Excel Add-In Demo       ④ File Upload         ④ Valid       1K         Demo Excel       1K         on 15 Jan 2025, 14:33       Rows         Im Excel Add-In Demo       1K         ③ Valid       1         Demo Excel       1K         on 15 Jan 2025, 14:33       Rows         Im Excel Add-In Demo       1K         on 15 Jan 2025, 14:18       Rows         Im Excel Add-In Demo       1K         on 15 Jan 2025, 14:18       Rows         Im Excel Add-In Demo       1         ④ FROM > ny_yellow_taxi_trip_records_100000       ④ Adjusting         test       1K         on 15 Jan 2025, 12:39       Rows         Im Excel Add-In Demo       1         Im Excel Add-In Demo       1         Im Excel Add-In Demo       1         Im Excel Add-In Demo       1         Im Excel Add-In Demo                                                                                                    | -∄ FROI√     | 1 > ny_) | vellow_taxi_trip_records_1000        | 00     |
| Upload Test from Sheet         100           on 15 Jan 2025, 17:22         Rows           Im Excel Add-In Demo         ④ File Upload           Im Excel Add-In Demo         ④ File Upload           Im Excel Add-In Demo         ④ File Upload           Im Excel Add-In Demo         ④ File Upload           Im Excel Add-In Demo         ④ File Upload           Im Excel Add-In Demo         ④ File Upload           Im Excel Add-In Demo         ④ File Upload           Im Excel Add-In Demo         Im Excel Add-In Demo           Im Excel Add-In Demo         100           Im Excel Add-In Demo         Im Excel Add-In Demo           Im Excel Add-In Demo         Im Excel Add-In Demo           Im Excel Add-In Demo         Im Excel Add-In Demo           Im Excel Add-In Demo         Im Excel Add-In Demo           Im Excel Add-In Demo         Im Excel Add-In Demo           Im Excel Add-In Demo         Im Excel Add-In Demo           Im Excel Add-In Demo         Im Excel Add-In Demo           Im Excel Add-In Demo         Im Excel Add-In Demo           Im Excel Add-In Demo         Im Excel Add-In Demo           Im Excel Add-In Demo         Im Excel Add-In Demo           Im Excel Add-In Demo         Im Excel Add-In Demo           Im Excel Add-In Demo                                                                                                    | O Loade      | ed       |                                      |        |
| on 15 Jan 2025, 17:22 Rows<br>Excel Add-In Demo                                                                                                    | Upload       | Test f   | from Sheet                           | 100    |
| Image: Excel Add-In Demo       100         Image: Operating the second second seco                                    |              |          | on 15 Jan 2025, 17:22                | Rows   |
| ● Loaded         Upload test       100         on 15 Jan 2025, 15:23       Rows         In Excel Add-In Demo       Erile Upload         ● Valid       1K         Demo Excel       1K         In Excel Add-In Demo       Rows         In Excel Add-In Demo       Rows                                                                                                    | in Excel     | Add-In   | Demo - 코 File Upload                 |        |
| Upload test       100         on 15 Jan 2025, 15:23       Rows         Im Excel Add-In Demo       2 File Upload         Im Excel Add-In Demo       2 File Upload         Im Excel Add-In Demo       1K         Im Excel Add-In Demo       8 Rows         Im Excel Add-In Demo       8 Rows         Im Excel Add-In Demo       1K         Im Excel Add-In Demo       1K         Im Excel Add-In Demo       1K         Im Excel Add-In Demo       1K         Im Excel Add-In Demo       1K         Im Excel Add-In Demo       1K         Im Excel Add-In Demo       1K         Im Excel Add-In Demo       8 Rows         Im Excel Add-In Demo       100000         Im Adjusting       1K         Im Excel Add-In Demo       1K         Im Excel Add-In Demo       1K         Im Excel Add-In Demo       1K         Im Excel Add-In Demo       1K         Im Excel Add-In Demo       1K         Im Excel Add-In Demo       1K         Im Excel Add-In Demo       1K         Im Excel Add-In Demo       10         Im Excel Add-In Demo       10         Im Excel Add-In Demo       10         Im Excel Add-In De                                                                                                    | O Loade      | ed       |                                      |        |
| on 15 Jan 2025, 15:23 Rows  IN Excel Add-in Demo ② File Upload  O Valid  Demo Excel 1K  on 15 Jan 2025, 14:33 Rows  IN Excel Add-in Demo  ③ FROM > ny_yellow_taxi_trip_records_100000  O Valid  Demo 15 Jan 2025, 14:18 Rows  IN Excel Add-in Demo  ④ Adjusting  test 1K  on 15 Jan 2025, 12:39 Rows  IN Excel Add-in Demo  ④ Adjusting  test 1K  on 15 Jan 2025, 12:39 Rows  IN Excel Add-in Demo  ④ FROM > ny_yellow_taxi_trip_records_100000  O Valid                                                                                                    | Upload       | test     |                                      | 100    |
| IN       Excel Add-In Demo       12 File Upload         ③ Valid       On 15 Jan 2025, 14:33       Rows         IN       Excel Add-In Demo       1K         ④ Valid       Image: Constant Strain Strain S                                                                                                    |              |          | on 15 Jan 2025, 15:23                | Rows   |
| ● Valid         Demo Excel       1K         on 15 Jan 2025, 14:33       Rows         Im Excel Add-In Demo       100000         ④ FROM > ny_yellow_taxi_trip_records_100000       0 Valid         Demo       1K         on 15 Jan 2025, 14:18       Rows         Im Excel Add-In Demo       1K         On 15 Jan 2025, 14:18       Rows         Im Excel Add-In Demo       1         ④ FROM > ny_yellow_taxi_trip_records_100000       0         ④ Adjusting       1K         Im Excel Add-In Demo       1K         Im Excel Add-In Demo       1         Im Excel Add-In Demo       1                                                                                                    | IN Excel     | Add-In   | Demo 🛛 🟵 File Upload                 |        |
| Demo Excel         1K           on 15 Jan 2025, 14:33         Rows           Im Excel Add-In Demo                                                                                                    | • Valid      |          |                                      |        |
| on 15 Jan 2025, 14:33 Rows                                                                                                    | Demo E       | xcel     |                                      | 1K     |
| IN Excel Add-In Demo   ④ FROM > ny_yellow_taxi_trip_records_100000   ④ Valid   Demo 1K   On 15 Jan 2025, 14:18   Rows   IN Excel Add-In Demo   ④ FROM > ny_yellow_taxi_trip_records_100000   ④ Adjusting   test 1K   On 15 Jan 2025, 12:39   Rows   IN Excel Add-In Demo   ④ FROM > ny_yellow_taxi_trip_records_100000   ④ Adjusting   test   IK   On 15 Jan 2025, 12:39   Rows   IN Excel Add-In Demo   ④ FROM > ny_yellow_taxi_trip_records_100000   ④ Valid                                                                                                    |              |          | on 15 Jan 2025, 14:33                | Rows   |
| <ul> <li>Demo</li> <li>1K</li> <li>on 15 Jan 2025, 14:18</li> <li>Rows</li> <li>Excel Add-In Demo</li> <li>FROM &gt; ny_yellow_taxi_trip_records_100000</li> <li>Adjusting</li> <li>test</li> <li>IK</li> <li>on 15 Jan 2025, 12:39</li> <li>Rows</li> <li>Excel Add-In Demo</li> <li>FROM &gt; ny_yellow_taxi_trip_records_100000</li> <li>Adjusting</li> </ul>                                                                                                    | IN Excel     | Add-In   | Demo                                 |        |
| Image: Sympletic sympletic symplet sympletic sympletic | -휜 FROM      | 1 > ny_) | vellow_taxi_trip_records_1000        | 00     |
| Demo         1K           on 15 Jan 2025, 14:18         Rows           Im Excel Add-In Demo                                                                                                    | • Valid      |          |                                      |        |
| on 15 Jan 2025, 14:18 Rows  Kexcel Add-In Demo  Adjusting  test IK on 15 Jan 2025, 12:39 Rows  Fxcel Add-In Demo  BrROM > ny_yellow_taxi_trip_records_100000  Valid                                                                                                    | Demo         |          |                                      | 1K     |
| IN Excel Add-In Demo         ④ FROM > ny_yellow_taxi_trip_records_100000         ④ Adjusting         test       1K         IN Excel Add-In Demo         ④ FROM > ny_yellow_taxi_trip_records_100000         ④ FROM > ny_yellow_taxi_trip_records_100000         ④ Valid                                                                                                    |              |          | on 15 Jan 2025, 14:18                | Rows   |
|                                                                                                    | IN Excel     | Add-In   | Demo                                 |        |
| <ul> <li>O Adjusting</li> <li>test</li> <li>IK</li> <li>on 15 Jan 2025, 12:39</li> <li>Rows</li> <li>IN Excel Add-In Demo</li> <li>D FROM &gt; ny_yellow_taxi_trip_records_100000</li> <li>○ Valid</li> </ul>                                                                                                    | -휜 FROM      | 1 > ny_) | vellow_taxi_trip_records_1000        | 00     |
| test 1K<br>on 15 Jan 2025, 12:39 Rows<br>IN Excel Add-In Demo<br>⊕ FROM > ny_yellow_taxi_trip_records_100000<br>© Valid                                                                                                    | O Adjus      | ting     |                                      |        |
| on 15 Jan 2025, 12:39     Rows       In Excel Add-In Demo     2       PROM > ny_yellow_taxi_trip_records_100000       Valid                                                                                                    | test         |          |                                      | 1K     |
| Excel Add-In Demo     D FROM > ny_yellow_taxi_trip_records_100000     Valid                                                                                                    |              |          | on 15 Jan 2025, 12:39                | Rows   |
| ⑦ FROM > ny_yellow_taxi_trip_records_100000 ③ Valid                                                                                                    | iiN Excel    | Add-In   | Demo                                 |        |
| ③ Valid                                                                                                    | 륀 FROIV      | 1 > ny_) | vellow_taxi_trip_records_1000        | 00     |
|                                                                                                    | ① Valid      |          |                                      |        |

Figure 15: "Load Imports"

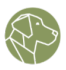

### 4.1.1 Application

Applications in WOODY.IO act as centralized workspaces tailored to your specific needs for leveraging the platform. Applications group various elements and functionalities, including Connections to data sources and destinations, Metamodels that define data structures and Business Rules, Import Templates that configure source dataset formats, Imports that handle data loading, validation, and transfer, and Role structures that manage User access and permissions.

#### 4.1.2 Metamodel

A Metamodel is a fundamental concept in WOODY.IO, serving as a container that represents a specific data ingestion process. It defines the destination for data persistence through its associated Connection and consists of Entities that describe the schema in the destination, along with Import Templates that map the source data to the schema. Additionally, it includes Business Rules used to validate data during processing. Metamodels can also function as permission containers, enabling Roles to be assigned so that only specific Users can access and utilize defined information, such as Import Templates.

#### 4.1.3 Import Template

In WOODY.IO, Import Templates define how a source is mapped to a Metamodel and specify the actions to perform during data persistence. For example, an Import Template for uploaded Excel files can insert new data into the destination defined by the Metamodel, while another Import Template for Parquet files in an Azure Data Lake can update existing data.

#### 4.1.4 State

The State dropdown enables you to choose the status of the Import you wish to load, which can be one of the following options:

- Active: Imports that have not yet reached the final Importing stage.
- Error: Imports that encountered an error at any stage of the process.
- All: Imports in any status.
- Waiting for User: Indicates that approval is pending.
- In Processing: Currently being processed.
- Persisted: The Import has been completed.

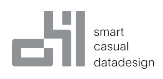

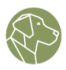

#### 4.1.5 Import Selection

After all the inputs were selected, the Import list below will be filtered. Select the Import and click **Next** at the bottom of the form.

#### 4.1.6 Import Page

The Import page contains a number of useful information related to the selected Import.

| WOODY.IO                            |                                      | $\vee$ ×   |
|-------------------------------------|--------------------------------------|------------|
|                                     | <b>Production</b><br>Alina Dabrowski | ~          |
| Import: General                     | Data                                 | ඵ          |
| Import Detail                       | Row Detail                           |            |
| Coaded                              |                                      | Validate   |
| 원 From<br><b>FROM &gt; ny_yel</b>   | low_taxi_trip_reco                   | Databricks |
| ➡ To Demo DBX Cor Excel Add-In Demo | Databricks<br>nnection               | Insert     |
| on 24 Jan 2025,<br>10:31            | <br>Rows Warning                     | gs Errors  |
| Entities                            |                                      |            |
| ТО > default<br>В 1к № 0 Ф          | 다 Download - 윤                       | ] Upload   |

Figure 16: "Import Page"

To take a closer look at the Import within the Application, you can open it directly in WOODY.IO.

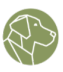

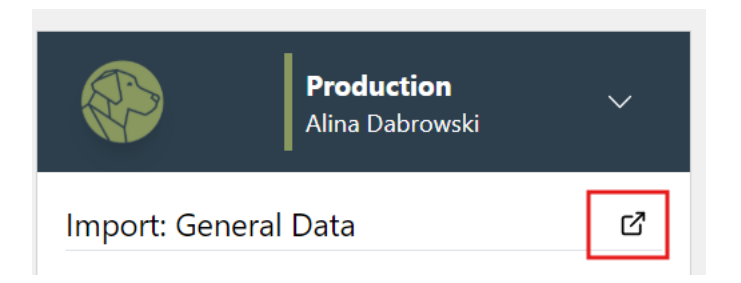

Figure 17: "Open Import in WOODY.IO"

Here you can switch between **Import** and **Row Details**. Row Details are only displayed once the data has been downloaded.

|                 | <b>Production</b><br>Alina Dabrowski | $\checkmark$ |
|-----------------|--------------------------------------|--------------|
| Import: General | Data                                 | ď            |
| Import Detail   | Row Detail                           |              |

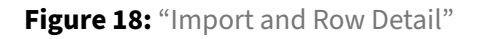

The view below shows which stage of the Import you are currently in. The most recent stage is highlighted. If you hover over the stages with the mouse pointer, the name is displayed accordingly. The **Validate** Button will execute the validation of loaded data against beforehand defined Business Rules.

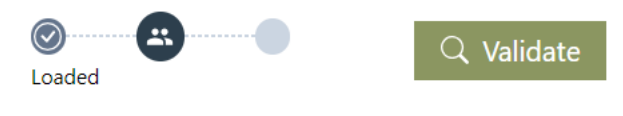

Figure 19: "Import Stage"

**From** gives an indication of the Import Template from which the data is loaded from WOODY.IO and which data source was used.

**To** shows information for the destination. It involves the Connection type, the Transaction type and the name of the Connection. In this example, Databricks is the Connection type describing the system the data will be persisted to. Insert is the transaction type, describing how the data will be stored. Demo DBX Connection is the name of the connection, previously defined in WOODY.IO.

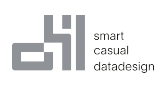

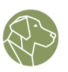

| -된 From<br>FROM > ny_yellow_taxi_trip_recor | Databricks        |
|---------------------------------------------|-------------------|
| ➡ To Demo DBX Connection Excel Add-In Demo  | Databricks Insert |

Figure 20: "From and To"

Under the general information about the Import, you will find the name of the creator, the date of the Import as well as information about the amount of Rows, Warnings and Errors.

| Alina Dabro     |      |          |        |
|-----------------|------|----------|--------|
| on 24 Jan 2025, | Rows | Warnings | Errors |
| 10:31           |      |          |        |

Figure 21: "Additional Information"

The **Entities** segment can be found underneath. Entities are distinct and identifiable objects that represent the schema in the destination. Usually Entities represent a table and each instance of the entity is represented as a row in the table.

Entities

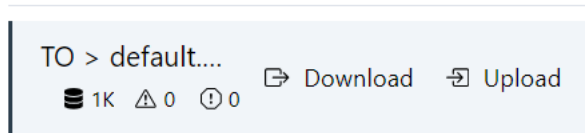

Figure 22: "Entities"

Furthermore, you will find the **Download** and **Upload** buttons.

Clicking **Download** will trigger the transfer of the Entity data from WOODY.IO to the currently open Excel sheet.

**Upload** does the opposite and transfers the data from the Excel sheet to WOODY.IO.

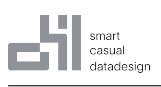

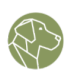

| 1 Validity - Draw a | VentariD - | nen nickun datetime - tr | en dropatt datetime - passanter | count - trip dis | tance - Reterodal | a stres and but first | z Bill orationID z DOLocatio | alD z azyment by | ne z tare am | count in eat | n z mta | tay of tings | P tolls | amount - Improveme | K surchaste z tate | a smount - constantian sure | WOODY.IO          | ~ ×                     |
|---------------------|------------|--------------------------|---------------------------------|------------------|-------------------|-----------------------|------------------------------|------------------|--------------|--------------|---------|--------------|---------|--------------------|--------------------|-----------------------------|-------------------|-------------------------|
| 2                   | 2          | 2022-01-01702-55-017     | 2022-01-01701-01-277            | 1                | 11                | 1.N                   | 42                           | 227              | 1            | 7.0          | 1       | 0.5          | 4       | 0                  | 1                  | 16.9                        |                   |                         |
|                     | 4          | 2023/01/01/00/05/062     | 2023/01/01/01/01/272            |                  | 1,1               | 114                   | 43                           | 207              | -            | 1,7          | -       | 0,5          | 40      | 0                  | 1                  | 10,9                        |                   | Des duration            |
| 3 -                 |            | 2023-01-01100:25:042     | 2023-01-01100:37:402            | -                | 2,51              | 114                   | 40                           | 230              | -            | 14,9         |         | 0,5          | 15      | 0                  |                    | 34,0                        |                   | Production              |
| 4 ·                 | 2 1        | 2023-01-01100:03:462     | 2023-01-01100:13:252            | 0                | 1.9               | 1N                    | 136                          | /                | 1            | 12,1         | 1,0     | 0,5          | U U     | U                  | 1                  | 20,05                       |                   | Alha Dabibasid          |
| 5 .                 | 3 Z        | 2023-01-01100:10:292     | 2023-01-01100(21:192            | 1                | 1,43              | 1N                    | 107                          | VA               | 1            | 11,4         | 1       | 0,5          | 3,28    | 0                  | 1                  | 19,68                       |                   |                         |
| 6                   | 2          | 2023-01-01T00:50:34Z     | 2023-01-01T01:02:52Z            | 1                | 1,84              | 1 N                   | 161                          | 137              | 1            | 12,8         | 1       | 0,5          | 10      | 0                  | 1                  | 27,8                        | Import: General I | Data 15                 |
| 7 -                 | 2          | 2023-01-01T00:09:22Z     | 2023-01-01700:19:492            | 1                | 1,66              | 1 N                   | 239                          | 143              | 1            | 12,1         | 1       | 0,5          | 3,42    | 0                  | 1                  | 20,52                       | impore centerer   | 0000                    |
| 8                   | 2          | 2023-01-01T00:27:12Z     | 2023-01-01T00:49:56Z            | 1                | 11,7              | 1 N                   | 142                          | 200              | 1            | 45,7         | 1       | 0,5          | 10,74   | 3                  | 1                  | 64,44                       |                   |                         |
| 9 -                 | 2 2        | 2023-01-01T00:21:44Z     | 2023-01-01T00:36:402            | 1                | 2,96              | 1 N                   | 164                          | 236              | 1            | 17,7         | 1       | 0,5          | 5,68    | 0                  | 1                  | 28,38                       | Import Detail     | Row Detail              |
| 10 -                | 2          | 2023-01-01T00:39:42Z     | 2023-01-01100:50:362            | 1                | 3,01              | 1 N                   | 141                          | 107              | 2            | 14,9         | 1       | 0,5          | 0       | 0                  | 1                  | 19,9                        |                   |                         |
| 11 -                | 2          | 2023-01-01T00:53:01Z     | 2023-01-01701:01:452            | 1                | 1.8               | 1 N                   | 234                          | 68               | 1            | 11.4         | 1       | 0.5          | 3.28    | 0                  | 1                  | 19.68                       |                   |                         |
| 2 - 4               | 1          | 2023-01-01T00:43:37Z     | 2023-01-01T01:17:18Z            | 4                | 7.3               | 1 N                   | 79                           | 264              | 1            | 33.8         | 3.5     | 0.5          | 7.75    | 0                  | 1                  | 46.55                       | <b>O</b>          | O Walidate              |
| 3 - 1               | 2          | 2023-01-01100:34:442     | 2023-01-01101:04:257            | 1                | 3.23              | 1 N                   | 164                          | 143              | 1            | 26.1         | 1       | 0.5          | 6.22    | 0                  | 1                  | 37.32                       | Loaded            |                         |
| 4                   | 2          | 2023-01-01T00:09:297     | 2023-01-01700 29:237            | 2                | 11.43             | 1 N                   | 138                          | 33               | 1            | 44.3         | 6       | 0.5          | 13.25   | 0                  | 1                  | 65.31                       |                   |                         |
| 6                   | -          | 2022 01 01705 23 527     | 2022 01 01700 40 157            | -                | 2.05              | 1.N                   | 22                           | 61               | 1            | 17.7         |         | 0.5          | 4.04    | 0                  |                    | 24.24                       | -til From         | Databricko              |
|                     | -          | 2020-01-01100-12-047     | 2023-01-01100-02-102            |                  | 1.63              | 1.11                  | 30                           | 107              |              | 10           |         | 0,5          | 1,04    | 0                  |                    | 16.25                       | FROM > ny_yell    | low_taxi_trip_records_1 |
|                     |            | 2023-01-01100-13.042     | 202301-01100-22-102             |                  | 2,00              | 1.0                   | /a                           | 100              |              | 10.0         | -       | 0,5          | 1,00    | 0                  |                    | 10.20                       |                   |                         |
|                     | 4          | 2023/01/01/00/45/112     | 2023/01/01/01/07/352            | -                | 2,23              | 114                   | 90                           | 40               | -            | 19,0         |         | 0,0          | 4,00    | 0                  |                    | 20,70                       | P To              | Databuicks Inset        |
| 0 - B               | 1          | 2023-01-01100:04:332     | 2023-01-01100/10/222            |                  | 4,0               | 1 14                  | 115                          | 200              | -            | 20,5         | 3,5     | 0,5          |         | U                  | -                  | 237,0                       | Damo DRY Con      | nection                 |
| 9 - 1               | 1 1        | 2023-01-01100:03:362     | 2023-01-01100:09:302            | 3                | 1,2               | 1 N                   | 237                          | 239              | 2            | 8,6          | 3,5     | 0,5          | 0       | 0                  | 1                  | 13,6                        | Evral Addula Dame |                         |
|                     | 1          | 2023-01-01T00:15:23Z     | 2023-01-01T00:29:41Z            | 2                | 2,5               | 1 N                   | 143                          | 229              | 2            | 15,6         | 3,5     | 0,5          | 0       | 0                  | 1                  | 20,6                        | Coloring in Denie |                         |
| 1 - 1               | 9 1        | 2023-01-01T00:51:45Z     | 2023-01-01T00:58:182            | 1                | 1,4               | 1 N                   | 137                          | 79               | 1            | 9,3          | 3,5     | 0,5          | 2,85    | 0                  | 1                  | 17,15                       |                   |                         |
| 2 - 2               | 1          | 2023-01-01T00:13:30Z     | 2023-01-01100:44:002            | 1                | 17,8              | 2 N                   | 132                          | 116              | 1            | 70           | 1,25    | 0,5          | 15,85   | 6,55               | 1                  | 95,15                       | Alina Dabro       |                         |
| 3 - 2               | 1          | 2023-01-01T00:21:49Z     | 2023-01-01T00:29:15Z            | 4                | 0,8               | 1 N                   | 163                          | 161              | 4            | 8,6          | 3,5     | 0,5          | 0       | 0                  | 1                  | 13,6                        | on 24 Jan 2025.   | Rows Warnings Errors    |
| 4 - 2               | 1          | 2023-01-01T00:52:06Z     | 2023-01-01T01:02:182            | 2                | 1,7               | 1 N                   | 161                          | 164              | 4            | 11,4         | 3,5     | 0,5          | 0       | 0                  | 1                  | 16,4                        | 10:51             |                         |
| 5 - 2               | 2          | 2023-01-01700:19:12Z     | 2023-01-01100:38:272            | 1                | 5.7               | 1 N                   | 161                          | 87               | 1            | 26,8         | 1       | 0,5          | 6,36    | 0                  | 1                  | 38,16                       | Entities          |                         |
| 6 2                 | 2          | 2023-01-01T00:31:41Z     | 2023-01-01700:51:102            | 1                | 1.18              | 1 N                   | 68                           | 164              | 1            | 17           | 1       | 0.5          | 6.6     | 0                  | 1                  | 28.6                        |                   |                         |
| 7 . 2               | 2          | 2023-01-01T00:58:40Z     | 2023-01-01T01:16:032            | 1                | 2.42              | 1 N                   | 164                          | 232              | 1            | 17           | 1       | 0.5          | 4.4     | 0                  | 1                  | 26.4                        | TO > default      |                         |
| 8 - 2               | 1          | 2023-01-01100:22:242     | 2023-01-01100:35:112            | 2                | 2.3               | 1 N                   | 43                           | 262              | 1            | 13.5         | 35      | 0.5          | 3.7     | 0                  | 1                  | 72.7                        | B 17 A A (D)      | Download - Upload       |
|                     | 1          | 2022-01-01702-02127      | 2022-01-01700-42-027            | 1                | 0.7               | 1 N                   | 262                          | 262              | 1            | 5.1          | 26      | 0.5          | 1.97    | 0                  | 1                  | 11.02                       | 6 K 20 00         |                         |
|                     | 1          | 2022 01 01705 54 057     | 2022 01 01700 50 267            |                  | 1.2               | 1.11                  | 200                          | 100              | -            | 2.0          | 9.6     | 0.5          | 2.55    | 0                  |                    | 15 45                       |                   |                         |
|                     |            | 2023-01-01100-31-307     | 2023-01-01100-00-012            |                  | 4.1               | 1.11                  | 170                          | 78               | -            | 10.1         | 3.5     | 0,5          | 2,00    | 0                  |                    | 20,45                       |                   |                         |
|                     | 1          | 202301-01100.31.302      | 2023-01-01100.40.312            | 2                | 9,1               | 114                   | 170                          | 7.0              | 4            | 10,1         | 3,0     | 0,0          |         |                    |                    | 24,1                        |                   |                         |
| 2                   | 1          | 2023-01-01100(51:552     | 2023-01-01101:19:202            | 1                | 9,5               | 1N                    | 263                          | 36               | 1            | 38,7         | 3,5     | 0,5          | 15,05   | 6,55               | 1                  | 66,3                        |                   |                         |
| 3 - 3               | 2          | 2023-01-01100:27:162     | 2023-01-01100:59:512            | 4                | 2,02              | 1 N                   | 163                          | 186              | 2            | 26,1         | 1       | 0,5          | 0       | 0                  | 1                  | 31,1                        |                   |                         |
| 4 - 3               | 3 2        | 2023-01-01100:18:082     | 2023-01-01100:32:432            | 1                | 2,17              | 1 N                   | 161                          | 107              | 2            | 14,2         | 1       | 0,5          | 0       | 0                  | 1                  | 19,2                        |                   |                         |
| 5.3                 | 3 2        | 2023-01-01T00:39:14Z     | 2023-01-01T00:47:26Z            | 2                | 2,41              | 1 N                   | 233                          | 263              | 1            | 12,1         | 1       | 0,5          | 3,42    | 0                  | 1                  | 20,52                       |                   |                         |
| 6 - 3               | 2          | 2023-01-01T00:54:20Z     | 2023-01-01T00:56:49Z            | 2                | 0,6               | 1 N                   | 236                          | 75               | 1            | 5,1          | 1       | 0,5          | 2,02    | 0                  | 1                  | 12,12                       |                   |                         |
| 7 - 3               | 2          | 2023-01-01T00:03:52Z     | 2023-01-01T00:18:27Z            | 1                | 5,01              | 1 N                   | 144                          | 140              | 1            | 23,3         | 1       | 0,5          | 5,66    | 0                  | 1                  | 33,95                       |                   |                         |
| 8. 3                | 2          | 2023-01-01T00:23:52Z     | 2023-01-01T00:41:202            | 1                | 3,24              | 1 N                   | 229                          | 246              | 1            | 19,1         | 1       | 0,5          | 3       | 0                  | 1                  | 27,1                        |                   |                         |
| 9 - 3               | 2 2        | 2023-01-01T00:43:39Z     | 2023-01-01T01:00:582            | 1                | 2,7               | 1 N                   | 68                           | 231              | 1            | 18,3         | 1       | 0,5          | 4,28    | 0                  | 1                  | 25,56                       |                   |                         |
| 0 - 3               | 2          | 2023-01-01100:11:192     | 2023-01-01700:17:362            | 2                | 1.2               | 1.N                   | 249                          | 79               | 1            | 7.9          | 1       | 0,5          | 2       | 0                  | 1                  | 14,9                        |                   |                         |
| 1 . 3               | 2          | 2023-01-01T00:15:13Z     | 2023-01-01700:24:452            | 5                | 1.3               | 1 N                   | 79                           | 170              | 1            | 10.7         | 1       | 0.5          | 3.14    | 0                  | 1                  | 18.84                       |                   |                         |
| 2 . 4               | 2          | 2023-01-01T00:30:31Z     | 2023-01-01700:47:032            | 5                | 2.32              | 1 N                   | 170                          | 43               | 1            | 16.3         | 1       | 0.5          | 5.32    | 0                  | 1                  | 25.62                       |                   |                         |
| 1                   | 2          | 2023-01-01100-47-597     | 2023-01-01701-16-347            |                  | 2.35              | 1.N                   | 43                           | 223              | 1            | 21.1         | 1       | 0.5          | 5.00    | 0                  | 1                  | 73.95                       |                   |                         |
|                     | 2          | 2022.01.01702.21:207     | 2022.01.01700:25:117            | 1                | 0.61              | 1 N                   | 70                           | 4                | -            | 5.0          | 1       | 0.5          | 2.16    | 0                  | 1                  | 12.95                       |                   |                         |
|                     | 2          | 20229-01-02100-221292    | 2022 01 01700 46 477            | 1                | 2.27              | 1.N                   | 79                           | 162              |              | 19.6         |         | 0.5          | 2.7     | 0                  | 1                  | 20.0                        |                   |                         |
|                     | 2          | 2023-01-01100:35:132     | 2023-01-01100:46:472            | 1                | 2,21              | 18                    | 79                           | 102              |              | 13,5         |         | 0,5          | 3,7     | 0                  | 1                  | 14,1                        |                   |                         |
| 4                   | 2          | 2023-01-01700:50:382     | 2023-01-01101:00:02Z            | 1                | 0,82              | 1N                    | 229                          | 141              | 1            | 8,6          | 1       | 0,5          | 2,16    | 0                  | 1                  | 12,90                       |                   |                         |
| / - 4               | 2 2        | 2023-01-01T00(47)20Z     | 2023-01-01100:64:362            | 2                | 1,/2              | 1 N                   | 162                          | 224              | 2            | 10           | 1       | 0,5          | 0       | 0                  | 1                  | 15                          |                   |                         |
| 8 - 4               | 2          | 2023-01-01T00:56:22Z     | 2023-01-01701:10:382            | 2                | 1,75              | 1 N                   | 224                          | 68               | 1            | 14,9         | 1       | 0,5          | 3,98    | 0                  | 1                  | 23,88                       |                   |                         |
| 9 - 4               | 2 2        | 2023-01-01700:41:41Z     | 2023-01-01101:19:32Z            | 1                | 11,11             | 1 N                   | 132                          | 61               | 1            | 47,8         | 1       | 0,5          | 10,31   | 0                  | 1                  | 61,05                       |                   |                         |
| 0 - 4               | 1          | 2023-01-01T00:20:24Z     | 2023-01-01T00:23:54Z            | 2                | 0,2               | 1 N                   | 236                          | 235              | 2            | 5,1          | 3,5     | 0,5          | 0       | 0                  | 1                  | 10,1                        |                   |                         |
| 1 - 4               | 1          | 2023-01-01T00:34:28Z     | 2023-01-01T00:48:302            | 1                | 2,4               | 1 N                   | 142                          | 170              | 2            | 15,6         | 3,5     | 0,5          | 0       | 0                  | 1                  | 20,6                        |                   |                         |
| 2 - 5               | 1          | 2023-01-01T00:50:04Z     | 2023-01-01701:09:092            | 2                | 2,9               | 1 N                   | 107                          | 145              | 1            | 15,6         | 3,5     | 0,5          | 5,4     | 6,55               | 1                  | 32,55                       |                   |                         |
| .3 . 5              | 1          | 2023-01-01T00:13:29Z     | 2023-01-01700:23:51Z            | 1                | 1.2               | 1 N                   | 164                          | 161              | 2            | 10           | 3.5     | 0.5          | 0       | 0                  | 1                  | 15                          |                   |                         |
| 54                  | 1          | 2023-01-01T00:25:34Z     | 2023-01-01T00:36:242            | 1                | 1.6               | 1 N                   | 161                          | 140              | 2            | 10.7         | 3.5     | 0.5          | 0       | 0                  | 1                  | 15.7                        |                   |                         |
|                     |            |                          |                                 |                  |                   |                       |                              |                  |              |              |         |              |         |                    |                    |                             |                   |                         |

Figure 23: "Loaded Import"

If you now press **Validate**, the values in the Excel sheet are checked against the Business Rules previously defined in WOODY.IO.

You will now notice that some cells are marked in a different color. The color depends on the Severity Grade the Business Rule is designed with. In the first column **Validity**, **Warnings** are highlighted in orange. If the rows do not violate Business Rules, they are highlighted in green and marked as **OK**. In this case, the cells that specifically violated the Business Rules were highlighted in red.

Note: You can read more about Severity Grades in the WOODY.IO User Manual Chapter 3.6.3 Create Business Rule.

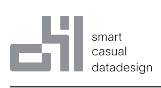

Excel Add-In

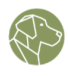

| J2 | 2          | → : × | $\langle \ \checkmark f_x  \lor$ | 132  |                      |                         |                 |                 |                 |
|----|------------|-------|----------------------------------|------|----------------------|-------------------------|-----------------|-----------------|-----------------|
|    |            |       |                                  |      |                      |                         |                 |                 |                 |
|    |            |       |                                  |      |                      |                         |                 |                 |                 |
|    |            |       |                                  |      |                      |                         |                 |                 |                 |
|    | А          | В     | C                                |      | D                    | F                       | F               | G               | н               |
| 1  | Validity - | Row 👻 | VendorID 🔻                       | tpep | pickup datetime      | tpep dropoff datetime 🔽 | passenger count | trip distance 🔽 | RatecodelD 💌 st |
| 2  | WRN        | 0     | 2                                | 2 2  | 2023-01-01T00:55:08Z | 2023-01-01T01:01:27Z    | 1               | 1,1             | 1 N             |
| 3  | WRN        | 1     | 2                                | 2 2  | 2023-01-01T00:25:04Z | 2023-01-01T00:37:49Z    | 1               | 2,51            | 1 N             |
| 4  | WRN        | 2     | 1                                | 1 2  | 023-01-01T00:03:48Z  | 2023-01-01T00:13:25Z    | C               | 1,9             | 1 N             |
| 5  | WRN        | 3     | 2                                | 2 2  | 023-01-01T00:10:29Z  | 2023-01-01T00:21:19Z    | 1               | 1,43            | 1 N             |
| 6  | WRN        | 4     | 2                                | 2 2  | 023-01-01T00:50:34Z  | 2023-01-01T01:02:52Z    | 1               | 1,84            | 1 N             |
| 7  | WRN        | 5     | 2                                | 2 2  | 023-01-01T00:09:22Z  | 2023-01-01T00:19:49Z    | 1               | 1,66            | 1 N             |
| 8  | WRN        | 6     | 2                                | 2 2  | 023-01-01T00:27:12Z  | 2023-01-01T00:49:56Z    | 1               | 11,7            | 1 N             |
| 9  | WRN        | 7     | 2                                | 2 2  | 2023-01-01T00:21:44Z | 2023-01-01T00:36:40Z    | 1               | 2,95            | 1 N             |
| 10 | WRN        | 8     | 2                                | 2 2  | 2023-01-01T00:39:42Z | 2023-01-01T00:50:36Z    | 1               | 3,01            | 1 N             |
| 11 | WRN        | 9     | 2                                | 2 2  | 023-01-01T00:53:01Z  | 2023-01-01T01:01:45Z    | 1               | 1,8             | 1 N             |
| 12 | ОК         | 10    | 1                                | L 2  | 2023-01-01T00:43:37Z | 2023-01-01T01:17:18Z    | 4               | . 7,3           | 1 N             |
| 13 | WRN        | 11    | 2                                | 2 2  | 2023-01-01T00:34:44Z | 2023-01-01T01:04:25Z    | 1               | 3,23            | 1 N             |
| 14 | ОК         | 12    | 2                                | 2 2  | 2023-01-01T00:09:29Z | 2023-01-01T00:29:23Z    | 2               | 11,43           | 1 N             |
| 15 | WRN        | 13    | 2                                | 2 2  | 023-01-01T00:33:53Z  | 2023-01-01T00:49:15Z    | 1               | 2,95            | 1 N             |
| 16 | WRN        | 14    | 2                                | 2 2  | 2023-01-01T00:13:04Z | 2023-01-01T00:22:10Z    | 1               | 1,52            | 1 N             |
| 17 | WRN        | 15    | 2                                | 2 2  | 2023-01-01T00:45:11Z | 2023-01-01T01:07:39Z    | 1               | 2,23            | 1 N             |
| 18 | WRN        | 16    | 1                                | L 2  | 2023-01-01T00:04:33Z | 2023-01-01T00:19:22Z    | 1               | 4,5             | 1 N             |
| 19 | ОК         | 17    | 1                                | L 2  | 2023-01-01T00:03:36Z | 2023-01-01T00:09:36Z    | 3               | 1,2             | 1 N             |
| 20 | ОК         | 18    | 1                                | L 2  | 2023-01-01T00:15:23Z | 2023-01-01T00:29:41Z    | 2               | 2,5             | 1 N             |
| 21 | WRN        | 19    | 1                                | 1 2  | 2023-01-01T00:51:45Z | 2023-01-01T00:58:18Z    | 1               | 1,4             | 1 N             |
| 22 | WRN        | 20    | 1                                | L 2  | 2023-01-01T00:13:30Z | 2023-01-01T00:44:00Z    | 1               | 17,8            | 2 N             |
| 23 | ОК         | 21    | 1                                | 1 2  | 2023-01-01T00:21:49Z | 2023-01-01T00:29:15Z    | 4               | . 0,8           | 1 N             |
| 24 | ОК         | 22    | 1                                | L 2  | 2023-01-01T00:52:06Z | 2023-01-01T01:02:18Z    | 2               | 1,7             | 1 N             |
| 25 | WRN        | 23    | 2                                | 2 2  | 2023-01-01T00:19:12Z | 2023-01-01T00:38:27Z    | 1               | 5,7             | 1 N             |
| 26 | WRN        | 24    | 2                                | 2 2  | 2023-01-01T00:31:41Z | 2023-01-01T00:51:10Z    | 1               | 1,18            | 1 N             |
| 27 | WRN        | 25    | 2                                | 2 2  | 2023-01-01T00:58:49Z | 2023-01-01T01:16:03Z    | 1               | 2,42            | 1 N             |
| 28 | ОК         | 26    | 1                                | L 2  | 2023-01-01T00:22:24Z | 2023-01-01T00:35:11Z    | 2               | 2,3             | 1 N             |
| 29 | WRN        | 27    | 1                                | L 2  | 2023-01-01T00:40:13Z | 2023-01-01T00:43:03Z    | 1               | 0,7             | 1 N             |
| 30 | WRN        | 28    | 1                                | L 2  | 2023-01-01T00:54:05Z | 2023-01-01T00:59:36Z    | 1               | 1,2             | 1 N             |
| 31 | ОК         | 29    | 1                                | L 2  | 2023-01-01T00:31:30Z | 2023-01-01T00:46:51Z    | 2               | 4,1             | 1 N             |
| 32 | WRN        | 30    | 1                                | L 2  | 2023-01-01T00:51:55Z | 2023-01-01T01:19:20Z    | 1               | 9,5             | 1 N             |
| 33 | ОК         | 31    | 2                                | 2 2  | 2023-01-01T00:27:16Z | 2023-01-01T00:59:51Z    | 4               | 2,02            | 1 N             |
| 34 | WRN        | 32    | 2                                | 2 2  | 2023-01-01T00:18:08Z | 2023-01-01T00:32:43Z    | 1               | 2,17            | 1 N             |
| 35 | OK         | 33    | 2                                | 2 2  | 2023-01-01T00:39:14Z | 2023-01-01T00:47:26Z    | 2               | 2,41            | 1 N             |
| 36 | OK         | 34    | 2                                | 2 2  | 2023-01-01T00:54:20Z | 2023-01-01T00:56:49Z    | 2               | 0,6             | 1 N             |
| 37 | WRN        | 35    | 2                                | 2 2  | 2023-01-01T00:03:52Z | 2023-01-01T00:18:27Z    | 1               | 5,01            | 1 N             |
| 38 | WRN        | 36    | 2                                | 2 2  | 2023-01-01T00:23:52Z | 2023-01-01T00:41:20Z    | 1               | 3,24            | 1 N             |
| 39 | WRN        | 37    | 2                                | 2 2  | 023-01-01T00:43:39Z  | 2023-01-01T01:00:58Z    | 1               | 2.7             | 1 N             |

Figure 24: "Validated Data"

If you now select a row that has been labelled with **Warning**, you can see where the error occurred under **Row Details**. If you click on the area marked in red, you can also see which Business Rule has been violated.

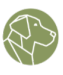

|                                                                                                    | <b>Producti</b><br>Alina Dabro                                                              | on 🗸                                                         |  |  |  |  |  |
|----------------------------------------------------------------------------------------------------|---------------------------------------------------------------------------------------------|--------------------------------------------------------------|--|--|--|--|--|
| Import: General Data                                                                                                    |                                                                                             |                                                              |  |  |  |  |  |
| Import Deta                                                                                                    | Import Detail Row Detail                                                                    |                                                              |  |  |  |  |  |
| TO > default.                                                                                                    | ny_yellow_tax                                                                               | i_trip_records 🛈                                             |  |  |  |  |  |
| Field                                                                                                    | Value                                                                                       | Original Value                                               |  |  |  |  |  |
| # Vendo                                                                                                    | 2                                                                                           | 2                                                            |  |  |  |  |  |
| tpep_pi                                                                                                    | 2023-01-01                                                                                  | 2023-01-01T00:55                                             |  |  |  |  |  |
| □ tpep_dr                                                                                                    | 2023-01-01                                                                                  | 2023-01-01T01:01                                             |  |  |  |  |  |
| * passe 🗨                                                                                                    | 1                                                                                           | 1 🔬                                                          |  |  |  |  |  |
| Validation issues:                                                                                                    |                                                                                             |                                                              |  |  |  |  |  |
| Validation issues:                                                                                                    |                                                                                             |                                                              |  |  |  |  |  |
| Validation issues:                                                                                                    | _count" must                                                                                | be greater than 1                                            |  |  |  |  |  |
| Validation issues:<br>Marning<br>* POLOC                                                                                                    | _count" must                                                                                | be greater than 1                                            |  |  |  |  |  |
| Validation issues:                                                                                                    | 2_count" must<br>43<br>237                                                                  | <b>be greater than 1</b><br>45<br>237                        |  |  |  |  |  |
| Validation issues:                                                                                                    | - <b>count" must</b><br>43<br>237<br>1                                                      | be greater than 1<br>45<br>237<br>1                          |  |  |  |  |  |
| Validation issues:<br>Passenger<br>Warning  POLOC  DOLoc  payme  fare_a                                                                                                    | 2 <b>count" must</b><br>43<br>237<br>1<br>7.9                                               | <b>be greater than 1</b> 43 237 1 7.9                        |  |  |  |  |  |
| Validation issues:<br>Passenger<br>Warning  POLOC  POLOC  DOLoc  payme  fare_a  extra                                                                                                    | 237<br>1<br>7.9                                                                             | <b>be greater than 1</b> 43 237 1 7.9 1                      |  |  |  |  |  |
| Validation issues:                                                                                                    | 237<br>1<br>7.9<br>0.5                                                                      | <b>be greater than 1</b> 45 237 1 7.9 1 0.5                  |  |  |  |  |  |
| Validation issues:<br>Poloc  Poloc  Doloc  Poyme  fare_a  fare_a  muta_tax  tip_am                                                                                                    | 237<br>1<br>7.9<br>1<br>0.5<br>4                                                            | <b>be greater than 1</b> 45 237 1 7.9 1 0.5 4                |  |  |  |  |  |
| Validation issues:<br>Passenger<br>Warning  POLOC  DOLoc  payme  fare_a  fare_a  mta_tax  tip_am  tolls_a                                                                                                    | 237<br>1<br>7.9<br>1<br>0.5<br>4<br>0                                                       | <b>be greater than 1</b> 43 237 1 7.9 1 0.5 4 0              |  |  |  |  |  |
| Validation issues:                                                                                                    | <b>count" must</b><br>4-3<br>237<br>1<br>7.9<br>1<br>0.5<br>4<br>0<br>1                     | <b>be greater than 1</b> 45 237 1 7.9 1 0.5 4 0 1            |  |  |  |  |  |
| Validation issues:<br>* passenger<br>Warning<br>* POLOC<br>* DOLoc<br>* payme<br>* fare_a<br># extra<br># extra<br># mta_tax<br>* tolls_a<br>* total_a                                                                                                    | <b>*_count" must</b><br>43<br>237<br>1<br>7.9<br>1<br>0.5<br>4<br>0<br>1<br>16.9            | <b>be greater than 1</b> 45 237 1 7.9 1 0.5 4 0 1 1 16.9     |  |  |  |  |  |
| Validation issues:<br>Passenger<br>Warning  POLOC  Poloc  DOLoc  Payme  fare_a  fare_a  tinp_am  tolls_a  tolls_a  total_a  conges                                                                                                    | 237<br>1<br>7.9<br>1<br>0.5<br>4<br>0<br>1<br>16.9<br>2.5                                   | <b>be greater than 1</b> 43 237 1 7.9 1 0.5 4 0 1 16.9 2.5   |  |  |  |  |  |
| Validation issues:<br>Passenger<br>Warning<br>POLOC<br>Poloc<br>Payme<br>Payme<br>Payme<br>Poloc<br>Payme<br>Poloc<br>Payme<br>Poloc<br>Payme<br>Poloc<br>Poloc<br>Polo | <b>count" must</b><br>4-3<br>237<br>1<br>7.9<br>1<br>0.5<br>4<br>0<br>1<br>16.9<br>2.5<br>0 | <b>be greater than 1</b> 45 237 1 7.9 1 0.5 4 0 1 16.9 2.5 0 |  |  |  |  |  |

Figure 25: "Row Detail"

You will now also see that the display for **Entities** has changed. In addition to the display for **Warnings**, you will also be able to see the corresponding number.

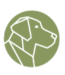

Figure 26: "Warnings"

Note, that that there is another icon next to the **Warning**. The requirements for **Errors** must be defined beforehand. If this occurs, the entire process is stopped and will not continue until the fatal **Error** has been resolved.

| Entities                          |          |          |
|-----------------------------------|----------|----------|
| TO > def Errors<br>В 1К ▲ 710 ① 0 | Download | 휜 Upload |

#### Figure 27: "Errors"

Note: You can read more about Severity Grades in the WOODY.IO User Manual Chapter 3.6.3 Create Business Rule.

If you now decide to upload the data, click on the corresponding button. Please note that the data will be uploaded to WOODY.IO. If they are to be returned to the target system, **Finish** must be executed in WOODY.IO. This will persist (save) the data to the destination and complete the Import process.

# **5 Add Imports**

You have the option of creating new Imports directly from the Excel Add-In. The process is similar to the WOODY.IO web interface. To start the process select the 'Add Import' button in the Ribbon Menu.

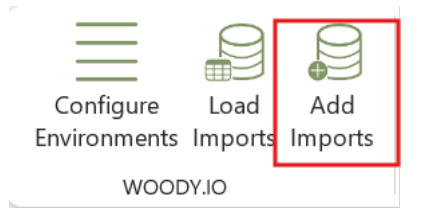

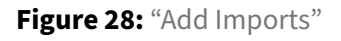

The task pane on the right-hand side shows filters, similar to the WOODY.IO web interface, to find the desired Import Template. You first have to select an Application. Once you have selected one, all Import

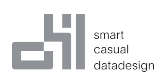

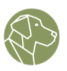

Templates in this Application are displayed. You can narrow down the search in the fields Filter, From, where you can select a Connection, and "Metamodel".

| WOODY.IO                      |                      | ~ X                 |
|-------------------------------|----------------------|---------------------|
| Produc<br>Alina Da            | <b>ctio</b><br>abrov | n 🗸 🗸               |
| New Import - Select Temp      | late                 | 1 2                 |
| Select Application *          |                      |                     |
| Demo Application              |                      | $\sim$              |
| Filter                        |                      |                     |
| Q Filter Templates            |                      |                     |
| From                          |                      |                     |
| Any                           |                      | $\sim$              |
| Metamodel                     |                      |                     |
| Excel Add-In Demo             |                      | $\checkmark$        |
| Excel Add-In Demo             |                      | ⊖ To: Databricks    |
| FROM ><br>ny_yellow_taxi_trip | Ð                    | Databricks<br>From  |
| File Upload                   | Ð                    | File Upload<br>From |

Figure 29: "New Import"

Once you have narrowed down your search, select one of the Import Templates. In our example, we select the first Import Template. If you click on **Next**, you will be taken to a task pane where you will be asked to give the Import a name. If you wish, you can also add a description.

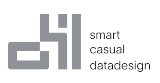

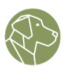

| Production                                   |            |
|----------------------------------------------|------------|
| Alina Dabrowski                              |            |
| New Import - Enter Data                      | 0(         |
| FROM > ny_yellow_taxi_trip_rec<br>Databricks | ords_10000 |
| Name *                                       |            |
| Description                                  |            |
| Description                                  |            |
| Try to automatically finish Import.          |            |
| Passthrough <sup>()</sup>                    | 0          |
|                                              |            |
|                                              |            |
| Ø                                            |            |
| U                                            |            |
| Data will be loaded from Da                  | atabricks  |
| Data will be loaded from Da                  | atabricks  |
| Data will be loaded from Da                  | atabricks  |
| Data will be loaded from Da                  | atabricks  |
| Data will be loaded from Da                  | atabricks  |
| Data will be loaded from Da                  | atabricks  |
| Data will be loaded from Da                  | atabricks  |
| Data will be loaded from Di                  | atabricks  |
| Data will be loaded from Da                  | atabricks  |
| Data will be loaded from Da                  | atabricks  |
| Data will be loaded from Di                  | atabricks  |
| Data will be loaded from Da                  | atabricks  |
| Data will be loaded from Da                  | atabricks  |
| Data will be loaded from Di                  | atabricks  |

Figure 30: "Enter Data"

A **Passthrough** toggle is also available. Passthrough allows the User to import directly into the target system without having to go to the WOODY.IO web application.

Note: If invalid data leads to Warnings or Errors, the Passthrough is interrupted and the process continues normally.

Click on **Create**. The Import wil be carried out and loaded to WOODY.IO. You will then be redirected to a task pane, which you already know from Load Import, and can continue working accordingly.

#### 5.1 File Upload

Another import type available to the User is the **File Upload**.

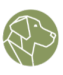

| Excel Add-In Demo             | ☐ To: Databricks      |  |
|-------------------------------|-----------------------|--|
| FROM ><br>ny_yellow_taxi_trip | う Databricks<br>From  |  |
| File Upload                   | · File Upload<br>From |  |

#### Figure 31: "File Upload"

Clicking on **Next** takes you to the task pane where, as in the example above, you can add a name and, if necessary, a description to the new Import. There are now two options for the source. You can either upload a file using drag and drop or click on the panel to open the Explorer.

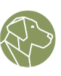

| WOODY.IO $\checkmark$ X                   |                                                 |
|-------------------------------------------|-------------------------------------------------|
|                                           | <b>roduction</b> $\checkmark$<br>lina Dabrowski |
| New Import - Enter Data                   |                                                 |
| File Upload<br>순 File Upload<br>Name *    |                                                 |
| Description<br>Passthrough <sup>(1)</sup> | No                                              |
| Source                                    |                                                 |
| Upload from<br>File                       | Upload from Excel<br>Sheet                      |
| Drag and drop file here                   |                                                 |
| Click                                     | or<br>to browse                                 |
|                                           |                                                 |

Figure 32: "Upload From File"

You also have the option of starting an upload directly from the open Excel sheet. You can either select the entire table or specific cells.

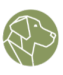

| Source              |                            |
|---------------------|----------------------------|
| Upload from<br>File | Upload from Excel<br>Sheet |
| Select Data         |                            |
| Table: Table4       |                            |
| Range: A2:M28       |                            |

#### Figure 33: "Select Data"

Click on **Create**. The Import will be carried and loaded to WOODY.IO. You will then be redirected to a task pane, which you already know from Load Import, and can continue working accordingly.

# 6 Glossary

#### 6.1 Application

A data integration process in WOODY.IO consists of various elements and functionalities that are grouped together in an object called an Application. It contains the Connections to the data sources and destinations, the Metamodels, that define the data structures and Business Rules, the Import Templates that configure the formats and layouts of the source datasets, the Imports that execute the data load, validation and transfer, and even its own Role structures that determines the access and permissions for different Users.

Read more in the WOODY.IO User Manual Chapter 2.1 Applications.

#### 6.2 Business Rules

In WOODY.IO, Business Rules define the validity requirements for values, such as format, pattern, or length, ensuring compliance with invalid entries flagged based on assigned severity levels. They are defined per Entity and apply to only one Field and have only one Condition.

Read more in the WOODY.IO User Manual Chapter 3.6 Business Rule.

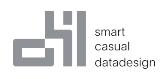

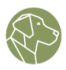

### 6.3 Connections

In WOODY.IO, a Connection is a pre-configured object that enables the platform to interface with various data systems. It serves to specify the origin and target of data in a data integration workflow within WOODY.IO.

Read more in the WOODY.IO User Manual Chapter 3.2 Connection.

## 6.4 Entity

Entities are distinct and identifiable objects that represent the schema in the destination. Usually Entities represent a table and each instance of the entity is represented as a row in the table. For example, in a data model for a company, an employee may be represented as an Entity with fields such as Name, Employee ID, and Job Title.

Read more in the WOODY.IO User Manual Chapter 3.4 Entity.

#### 6.5 Field

A Field is a particular data element that is linked with an Entity. For instance, in the case of a customer Entity, the Fields define the Name, Address, Phone Number, and Email Address. Each Field has a defined data type, such as text, number, or date.

Read more in the WOODY.IO User Manual Chapter 3.5 Field.

#### 6.6 Import

The core of WOODY.IO lies in its Imports, which are responsible for executing the Data Integration procedures utilizing pre-defined Connections, Metamodels containing Business Rules and Import Templates. By following the Import Template definition, an Import will load the data, validate it based on the data types of the Fields, as well as the attached Business Rules, and eventually store it in the Metamodels defined destination.

#### 6.7 Import Template

In WOODY.IO, Import Templates are used to map a source to the Metamodel and which action to take while persisting.

Read more in the WOODY.IO User Manual Chapter 3.7 Import Template.

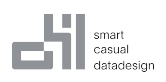

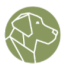

#### 6.8 Metamodel

A Metamodel is one of the key concepts within WOODY.IO. In simple terms it is a container which represents a specific Data Ingestion process. It describes the destination the data will be persisted to, according to its Connection. It consists of Entities, which describe the schema in the destination and Import Templates, which describe the source and schema mapping of the data. Furthermore, Business Rules are defined here which are used to validate the data while processing.

Metamodels can also serve as permission containers. Different Roles can be assigned to different Metamodels so that only a subset of Users will be able to work with the defined information, e.g. see and use the defined Import Templates.

Read more in the WOODY.IO User Manual Chapter 3.3 Metamodel.

### 6.9 Transaction Type

This indicates the type of Transaction that will be performed with the loaded data. Depending on which type of Connection the Metamodel was created, different Transaction types will be available in the dropdown menu. The full set of transaction types looks like this:

- Merge: Updates data found by columns marked as Key, not matched will be inserted.
- Insert: Inserts all data.
- Update: Updates data found by columns marked as Key, not matched will be discarded.
- Replace: Deletes all data in destination before inserting data from Import.
- Delete: Deletes data based on all columns present in the Import. E.g., loading one row with one column "State"="Obsolete" will delete all entries in the destination which have the "State" column defined as "Obsolete".